# MANUAL CONTABILIDADE ADMINISTRADORA DE CONDOMÍNIO

Este Manual contém todas as instruções para gerenciar os benefícios da sua empresa.

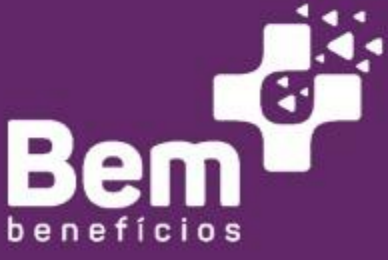

#### WWW.BEMMAISBENEFICIOS.COM.BR

CONTATO: CONTATO@BEMMAISBENEFICIOS.COM.BR

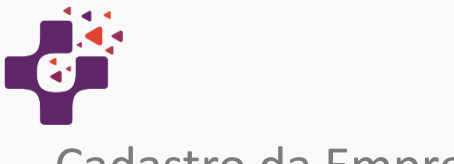

## Cadastro da Empresa

| ٠ | Cadastro de Administradora / Contabilidade      | 4     |       |
|---|-------------------------------------------------|-------|-------|
| ٠ | Cadastro do Usuário Master                      | 5     |       |
| ٠ | Cadastro de outros Usuários                     | 6     |       |
| ٠ | Primeiro login no sistema                       |       | 8     |
| ٠ | Funcionalidades Gerais e o Menu Empr <u>esa</u> | 9     |       |
| ٠ | Cadastro das Empresas Clientes                  |       | _ 11  |
| ٠ | Cadastrar Funcionários das Empresas Clientes    | 15    |       |
| ٠ | Cadastro com importação de arq <u>uivos</u>     | 16    |       |
| ٠ | Cadastro Manual                                 |       | 18    |
| ٠ | Consulta do número dos cartões                  |       | 21    |
| ٠ | Consulta do núm. da Sorte e Benef. Hapvida      | 22    |       |
| ٠ | Demitir funcionários                            |       | 25    |
| ٠ | Alterar dados cadastrais                        | 26    |       |
| ٠ | Inclusão e Exclusão de Dependentes              | 27 Ge | ração |
|   | de boletos e Consulta de Faturas                | 31    | -     |
| ٠ | Faturas da Empresa                              |       | 31    |
| ٠ | Faturas dos Funcionários                        |       | 35    |
|   |                                                 |       |       |

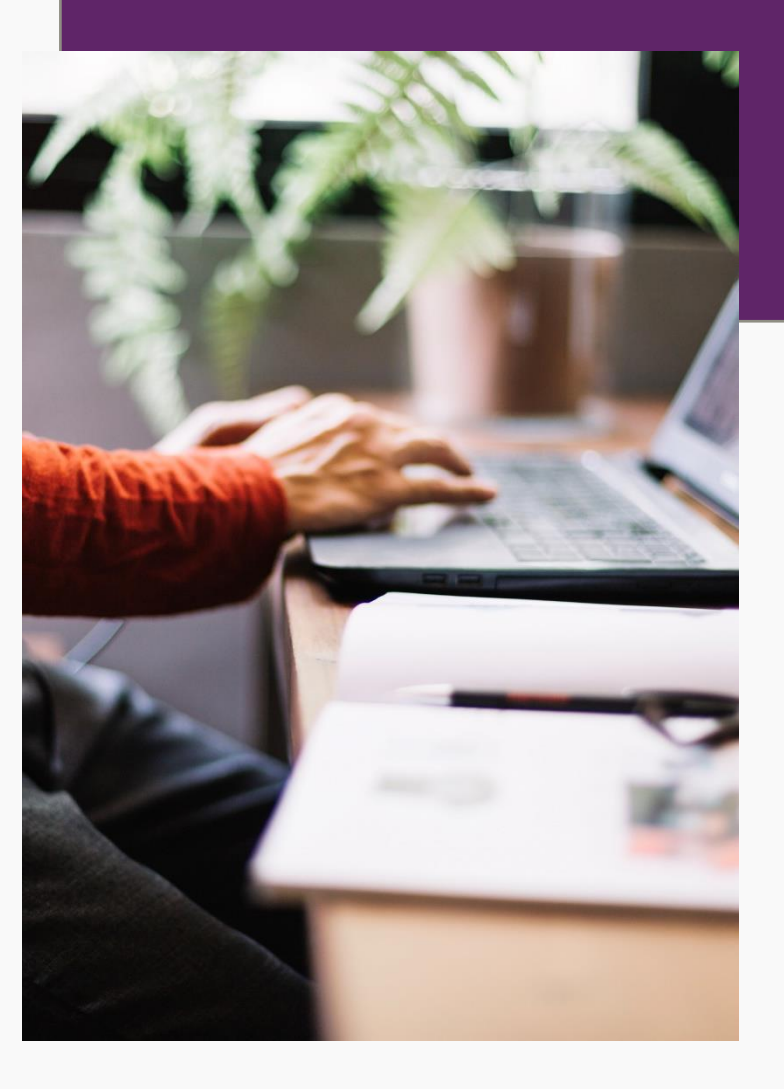

Este material poderá sofrer alterações sem prévio aviso. Algumas condições/funcionalidades podem não se aplicar a todas as Convenções.

p / 2

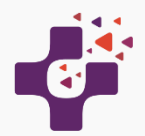

### Manual da Empresa

Para criar sua Conta Digital na Plataforma Bem Mais Benefícios, acesse o site www.bemmaisbenefícios.com.br:

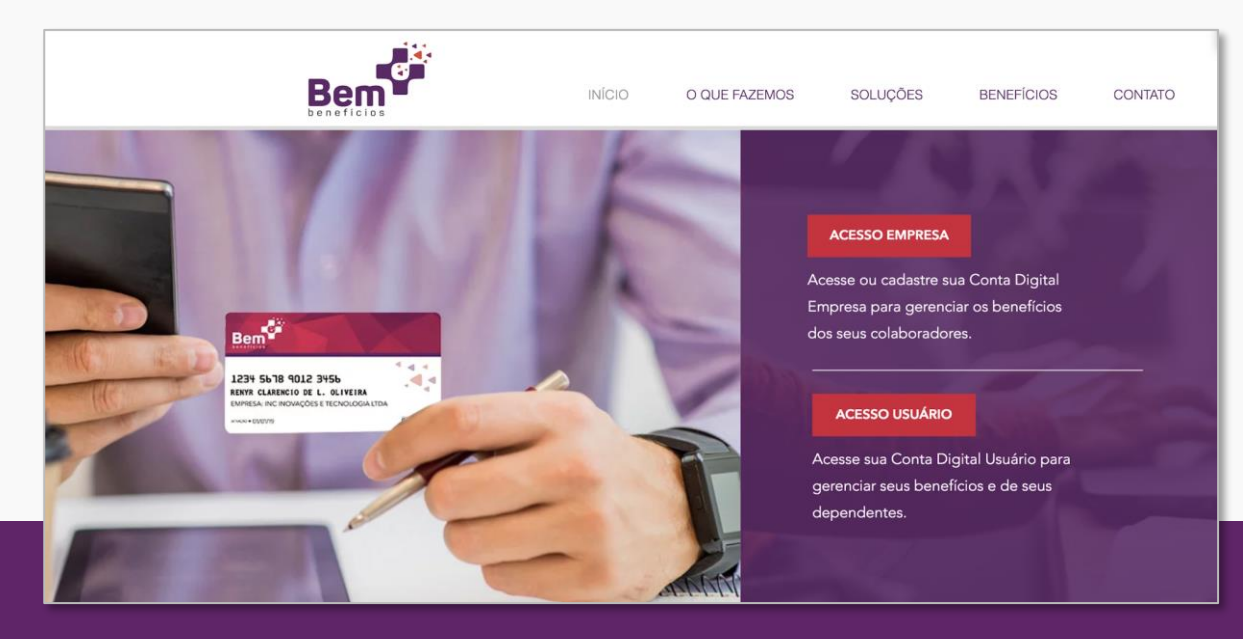

Clique em "ACESSO EMPRESA" ou digite o endereço direto no seu navegador: https://sistemas.bemmaisbeneficios.com.br/empresa

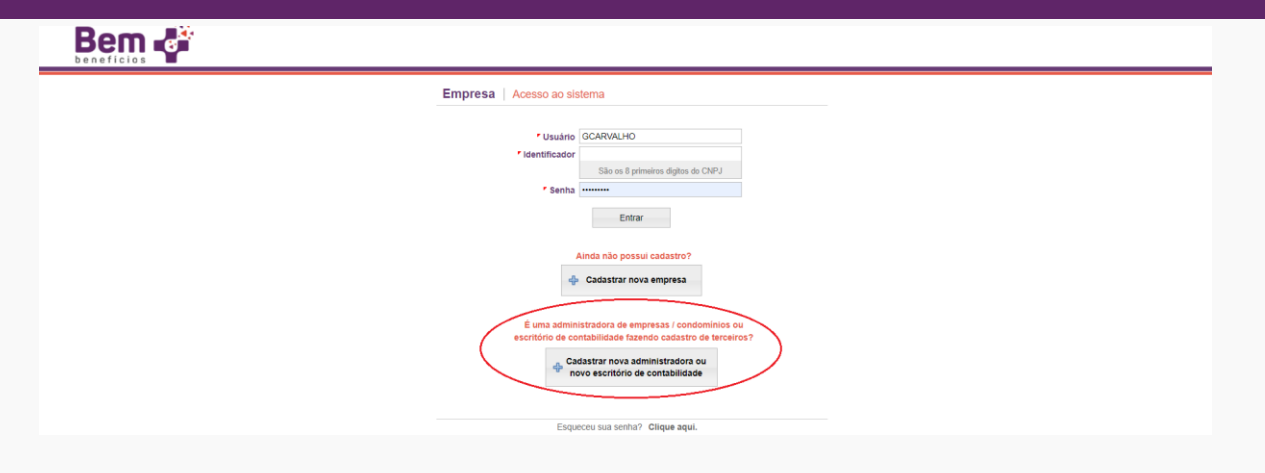

< >

Caso seja seu primeiro acesso, clique no botão "Cadastrar nova Administradora ou novo Escritório de Contabilidade". Se não, faça o login com seu usuário e senha. (Obs: o campo identificador deve ser preenchido com os 8 primeiros números do CNPJ da sua empresa).

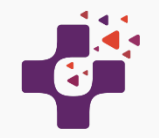

## Cadastro de Administradora ou Escritório de Contabilidade

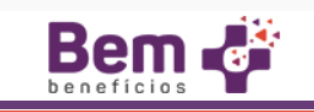

#### Administradora / Escritório de Contabilidade | Cadastrar

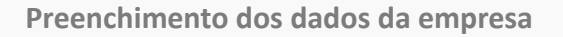

Para preenchimento dos dados cadastrais da sua empresa, basta preencher CNPJ, utilizar a tecla "Tab" ou clicar em outro campo do formulário, que todos os dados cadastrados na receita federal serão carregados automaticamente para que seja confirmado.

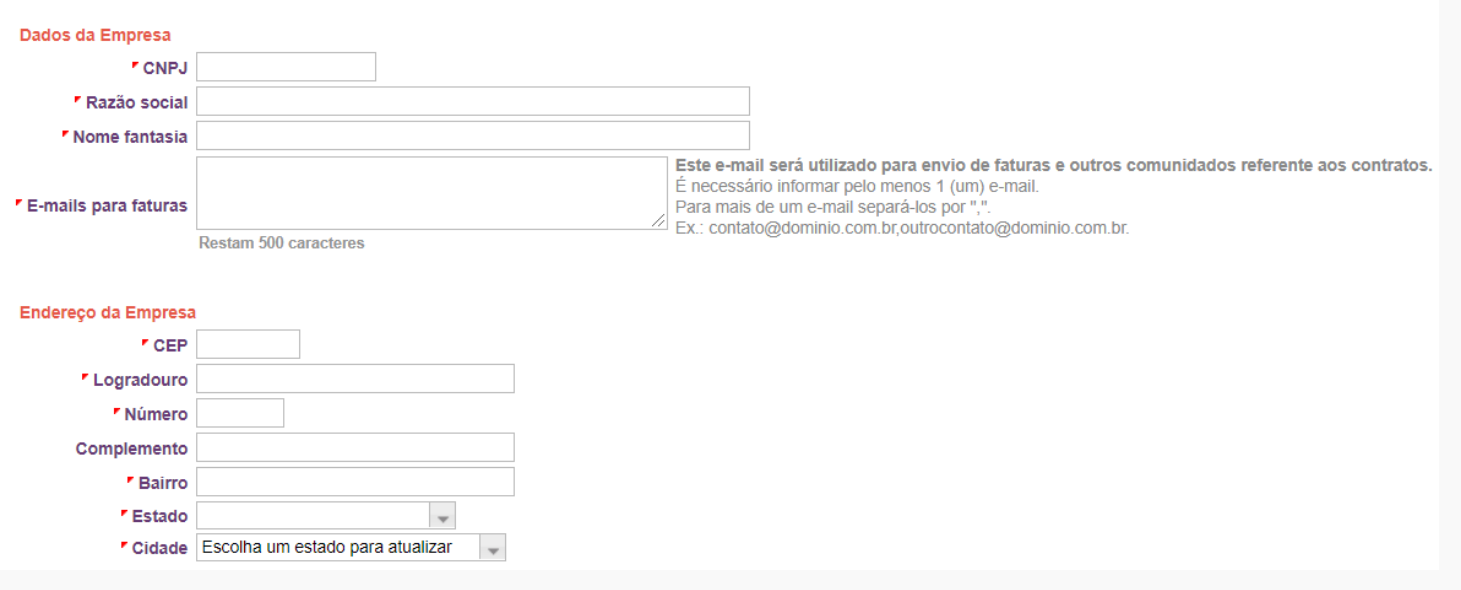

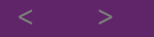

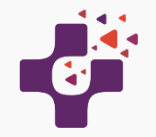

## Cadastro do Usuário Master

#### Preenchimento dos dados do Usuário Master

O usuário Master será responsável principal da empresa e estará habilitado a incluir outros usuários no sistema definindo quais empresas/filiais cada usuário poderá ter acesso.

| Dados do Usuário Mas | ster      |
|----------------------|-----------|
| CPF                  |           |
| Nome completo        |           |
| Sexo                 | Masculino |
| Data de nascimento   |           |
| Cargo                |           |
| Telefone comercial   |           |
| Telefone móvel       |           |
| E-mail               |           |
| Confirmar e-mail     |           |
|                      |           |

#### Informações para acesso ao sistema

| Usuário         | GCARVALHO |                                      |
|-----------------|-----------|--------------------------------------|
| Identificador   |           | (são os 8 primeiros digitos do CNPJ) |
| Senha           | ••••••    |                                      |
| Confirmar senha |           |                                      |
|                 |           |                                      |
| 🗸 Salvar 🛛 🗙    | Cancelar  |                                      |
|                 |           |                                      |

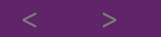

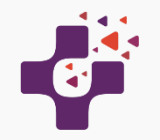

### Cadastro de outros Usuários

#### Preenchimento dos dados do Usuário

Esse cadastro possibilita o acesso por um Usuário a determinado Condomínio ou Condomínios que lhe for designado. Também serve para conceder acesso ao Síndico, se for o caso.

Lembrando que o usuário quando cadastrado, terá permissão para movimentação de inclusão ou exclusão de funcionários.

#### Clique no Menu "Acesso ao Sistema" e depois em "Usuários"

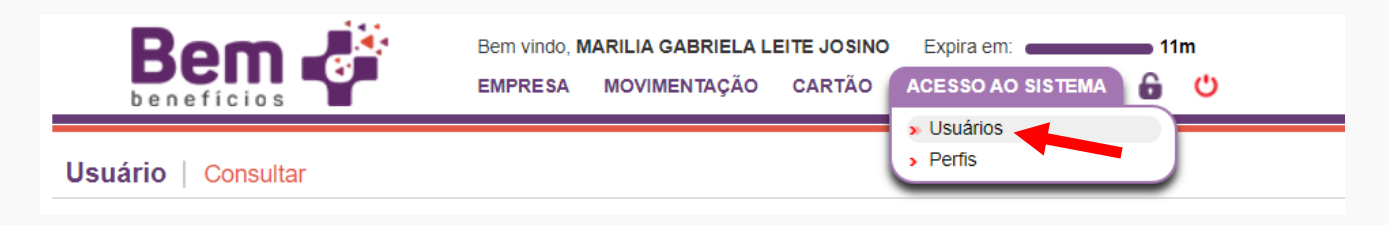

| Usuário   Cons    | sultar                              |
|-------------------|-------------------------------------|
| Grupo empresarial | 234 Administradora YZ               |
| Nome              |                                     |
| Login             |                                     |
| Ativo             | TODOS                               |
| Qtd. de Registros | 500 1.000 2.000 5.000 10.000 50.000 |
| Q Pesquisar       | ✤ Novo                              |

Em seguida clique em "Novo"

p/6

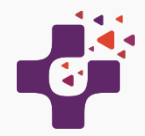

### Cadastro de outros Usuários

Na aba "Geral" preencha os dados do usuário

| eral Perfis              | Filtros   |       |          |          |  |
|--------------------------|-----------|-------|----------|----------|--|
| Grupo empresarial        | 234       | 0,    | Administ | adora YZ |  |
| Usuário                  |           |       |          | ]        |  |
| CPF                      |           |       |          |          |  |
| Nome                     |           |       |          |          |  |
| Sexo                     | Masculino | Femin | ino      |          |  |
| Data de nascimento       |           |       |          |          |  |
| Telefone comercial       |           |       |          |          |  |
| Telefone móvel           |           |       |          |          |  |
| r E-mail                 |           |       |          |          |  |
| Aceita múltiplas sessões | Não 👻     |       |          |          |  |
| Data de expiração        |           |       |          |          |  |
|                          |           |       |          |          |  |
| alvar 🗙 Cancelar         |           |       |          |          |  |

Na aba **"Filtros"** selecione quais os Condomínios o usuário poderá ter acesso

|           | dastrar |          |  |  |
|-----------|---------|----------|--|--|
| Geral     | Perfis  | Filtros  |  |  |
| > 💉 293 - | Condomí | nio A    |  |  |
| > 💉 5119  | Condom  | ínio ABC |  |  |
|           |         | K        |  |  |
|           |         |          |  |  |
|           |         |          |  |  |
|           |         |          |  |  |
|           |         |          |  |  |
|           |         |          |  |  |
|           |         |          |  |  |
|           |         |          |  |  |
|           |         |          |  |  |
|           |         |          |  |  |
|           |         |          |  |  |
|           |         |          |  |  |

p/7

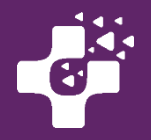

## Acessando o Sistema

### Primeiro login no sistema

Acesse o endereço:

https://sistemas.bemmaisbeneficios.com.br/empresa, informando seu usuário, identificador (8 primeiros dígitos do CNPJ da empresa cadastrada) e sua senha.

| ← → C ()  | sistemas.bemmaisbeneficios.com.br/empresa/loginEmpresa.jsf;jsessionid=C9FE80AFC1F2406081EF783BCBAF12C4 |
|-----------|----------------------------------------------------------------------------------------------------|
| Beneficio |                                                                                                    |
|           | Empresa   Acesso ao sistema                                                                            |
|           | Usuário                                                                                                |
|           | São 8 primeiros dígitos do CNPJ                                                                        |
|           | Entrar                                                                                                 |
|           | Ainda não possui cadastro?<br>d <sup>1</sup> / <sub>2</sub> Cadastrar nova empresa                     |
|           | Esqueceu sua senha? Clique aqui.                                                                       |

O Identificador é definido pelo sistema como os 8 primeiros dígitos do CNPJ da empresa. Essa informação será necessária para fazer o login.

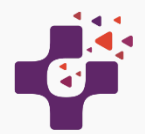

## Funcionalidades Gerais e o Menu Empresa

Ao se logar, o sistema disponibiliza suas funcionalidades separadas no menu superior. As opções são:

- Empresa
- Movimentação
- Cartão

>

• Acesso ao sistema

### Menu Empresa

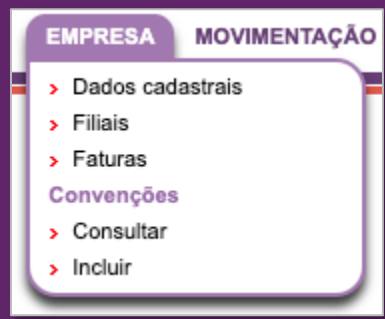

No menu EMPRESA, você poderá atualizar dados cadastrais da empresa e das filiais, criar ou excluir filiais, consultar faturas (onde estão os demonstrativos e boletos), consultar as convenções contratadas e aderir a mais convenções, quando necessário.

Obs: a convenção escolhida durante o cadastro inicial da empresa já está incluído para a empresa.

p/9

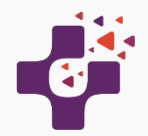

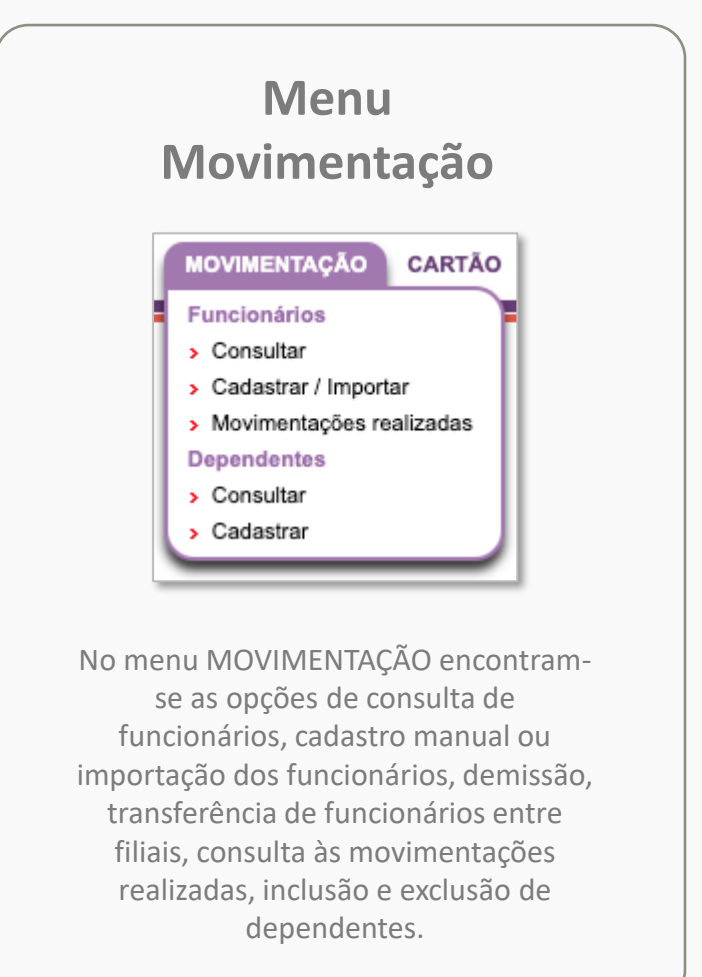

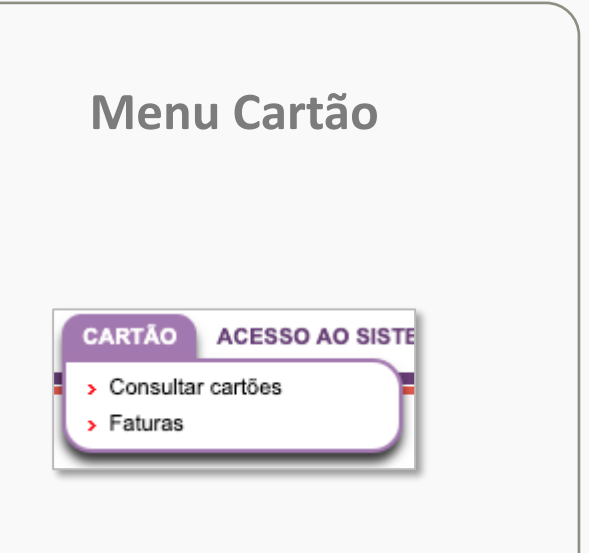

No menu CARTÃO é possível consultar todos os cartões de benefícios (plásticos) gerados, ativos e inativos, e suas respectivas faturas.

### Menu Acesso ao sistema

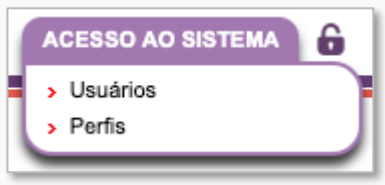

No menu ACESSO AO SISTEMA encontram-se as opções para cadastro de diversos usuários e perfis, e exclusão de usuários. Caso seja necessário, mais perfis podem ser criados para limitar as funcionalidades que os usuários podem utilizar.

< >

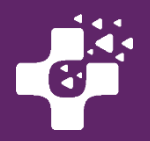

## Cadastro das Empresas Clientes

O primeiro passo é clicar no menu "Empresa", depois em "Incluir Contrato" para cadastrar nova empresa cliente sob sua administração.

| Bem vindo, GENIVALDO DE CARVALHO Expira em: 20m<br>EMPRESA MOVIMENTAÇÃO CARTÃO ACESSO AO SISTEMA 🔓 Ů                             |
|----------------------------------------------------------------------------------------------------|
| <ul> <li>Dados cadastrais</li> <li>Faturas</li> <li>Convenções</li> <li>Consultar contratos</li> <li>Incluir contrato</li> </ul> |

Clicar em "Cadastrar nova Empresa"

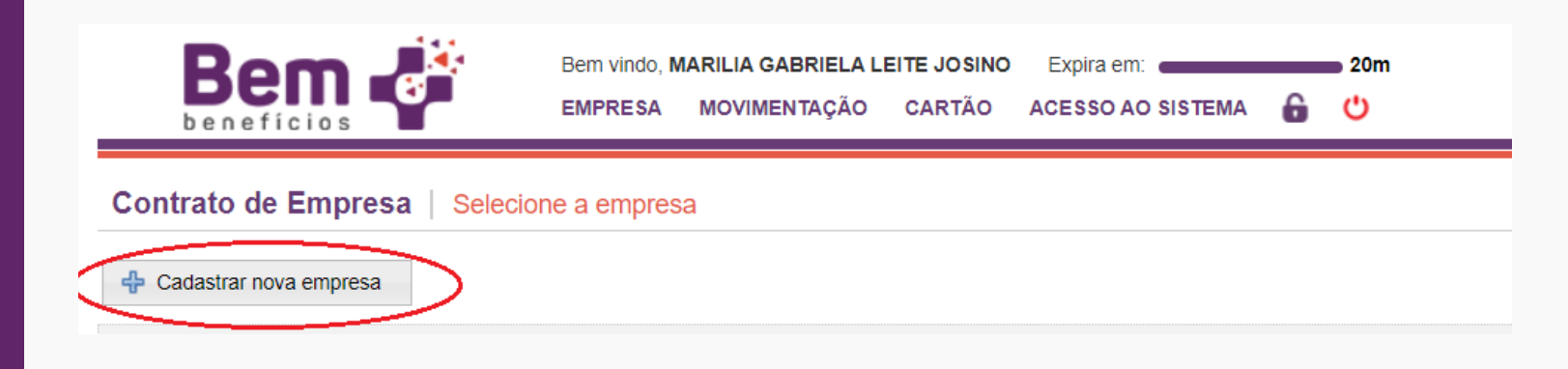

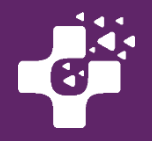

### **Cadastro das Empresas Clientes**

Será necessário selecionar a Convenção Coletiva.

🜩 Continuar 🛛 🗙 Cancelar

Pode ser feito pelo Nome ou CNPJ do Sindicato Patronal ou Laboral (1) e clicar no botão "Pesquisar", ou selecione o Estado (Abrangência), clique em "Pesquisar" e consulte as Convenções Trabalhistas que serão listadas de acordo com o Estado selecionado.

Caso tenha mais de uma convenção a seguir, adicione-as no momento deste cadastro inicial e poderá selecionála futuramente se necessário.

Ao localizar a convenção desejada, poderá baixar o documento da convenção para se certificar da inclusão do Auxílio, clicando no ícone sinalizado abaixo (2).

Para selecionar a convenção, clicar no sinal + (mais) abaixo sinalizado com número 3.

| $\leftrightarrow$ $\rightarrow$                                | C 🔒 sistemas                                                                                                    | bemmaisbeneficios.co                                                                | om.br/emp     | resa/loginEmpresa                                                                       | a.jsf                                                                                                    |                                                                                                 |                                          |                                                                                  |                                                     |                                                                                                    | Q                                                            | ☆                            | 2. | Pausada                             | ) :                                    |
|----------------------------------------------------------------|----------------------------------------------------------------------------------------------------|-------------------------------------------------------------------------------------|---------------|-----------------------------------------------------------------------------------------|----------------------------------------------------------------------------------------------------|-------------------------------------------------------------------------------------------------|------------------------------------------|----------------------------------------------------------------------------------|-----------------------------------------------------|----------------------------------------------------------------------------------------------------|--------------------------------------------------------------|------------------------------|----|-------------------------------------|----------------------------------------|
| B                                                              |                                                                                                    |                                                                                     |               |                                                                                         |                                                                                                    |                                                                                                 |                                          |                                                                                  |                                                     |                                                                                                    |                                                              |                              |    |                                     |                                        |
| Selecior                                                       | nar Convenções                                                                                                    | Cadastrar Empresa                                                                   |               |                                                                                         |                                                                                                    |                                                                                                 |                                          |                                                                                  |                                                     |                                                                                                    |                                                              |                              |    |                                     |                                        |
| Para rea                                                       | IÇÃO<br>alizar o cadastro da sua em                                                                                                    | resa é necessário adicionar pe                                                      | elo menos uma | convenção trabalhista. Ut                                                               | tilize ao menos um dos filt                                                                                  | tros abaixo para encontr                                                                        | ar a convenção dese                      | jada e clique no ícone 🚽                                                         | para adicion                                        | ar.                                                                                                |                                                              |                              |    |                                     |                                        |
| Pesquisar co                                                   | onvenções                                                                                                    |                                                                                     |               |                                                                                         | 1                                                                                                    |                                                                                                 |                                          |                                                                                  |                                                     |                                                                                                    |                                                              |                              |    |                                     |                                        |
| Sindicato<br>Sindicat<br>Abra<br>Q Pesquis<br>5 registro(s)    | angència ACRE ALAGOAS AMAPA                                                                                                    | CN<br>CN<br>D<br>D<br>V                                                             | iPJ           |                                                                                         |                                                                                                    |                                                                                                 |                                          |                                                                                  |                                                     |                                                                                                    |                                                              |                              |    | 3                                   |                                        |
| Sindicato<br>Sindicat<br>Abra<br>9 Pesquis<br>5 registro(s)    | angència ACRE ALAGOAS AMAPA                                                                                                    | CN<br>CN<br>CN<br>V                                                                 | iPJ<br>iPJ    |                                                                                         | Sindicato patr                                                                                               | onal                                                                                            | \$                                       |                                                                                  |                                                     | Sindicato laboral                                                                                  |                                                              |                              | \$ | Abrangência                         |                                        |
| Sindicato<br>Sindicat<br>Abra<br>Q Pesquis<br>5 registro(s)    | angència ACRE<br>ALAGOAS<br>AMAPA<br>arontrado(s).<br>04 CCT SINSAUDE                                                                                                    | CN<br>CN<br>CN<br>Nome<br>PISINDHOSVET                                              | (PJ<br>(PJ)   | SINDICATO DOS HOSPI                                                                     | Sindicato patr                                                                                               | ronal                                                                                           | ¢<br>E DIA                               | SINDICATO DOS AUX                                                                | LIARES E TE                                         | Sindicato laboral<br>CNICOS DE ENFERM                                                              | IAGEM E TRAB                                                 | ALHA                         | \$ | Abrangência<br>SP                   | -                                      |
| Sindicato<br>Sindicat<br>Abr:<br>Pesquis<br>5 registro(s)<br>2 | angència ACRE<br>ALAGOAS<br>AMAPA<br>arr 2<br>contrato(s).<br>CCT SINSAUDE:<br>100 CCT SINSAUDE:                                                                                                    | Nome<br>P/SINDHOSVET<br>IPCERN                                                      | (PJ)<br>(PJ)  | SINDICATO DOS HOSPI<br>SINDICATO PATRONAL                                               | Sindicato patr<br>ITAIS CLINICAS CONSUL<br>DOS CONDOMINIOS RE                                                | ronal<br>LTORIOS CENTROS DI<br>SIDENCIAIS, COMER(                                               | ¢<br>E DIA<br>DIAIS,                     | SINDICATO DOS AUX<br>SINDICATO DOS BOM                                           | LIARES E TE<br>BEIROS CIV                           | Sindicato laboral<br>CNICOS DE ENFERN<br>S. SOCORRISTAS, B                                         | IAGEM E TRAB                                                 | ALHA<br>SA                   | \$ | Abrangência<br>SP<br>RN             | ÷                                      |
| Sindicato<br>Sindicato<br>Abr:<br>Pesquiz<br>5 registro(s)     | angéncia ACRE<br>ALAGOAS<br>AMAPA<br>ear<br>2<br>encontrato(s).<br>CCT SINSAUDE:<br>100 CCT SINSAUDE:<br>102 CCT COMERCIA                                                                                                    | Nome P/SINDHOSVET IPCERN IO LAURO DE FREITAS                                        | ↓ [4]         | SINDICATO DOS HOSPI<br>SINDICATO PATRONAL<br>SINDICATO DOS EMPRI                        | Sindicato patr<br>ITAIS CLINICAS CONSUL<br>DOS CONDOMINIOS RE<br>REGADOS NO COMERCIÓ                         | ronal<br>LTORIOS CENTROS DI<br>SIDENCIAIS, COMERG<br>D DAS CIDADES DE CJ                        | ©<br>E DIA<br>JAIS<br>AMACARI            | SINDICATO DOS AUX<br>SINDICATO DOS BOM<br>SINDICATO DOS EMP                      | LIARES E TE<br>BEIROS CIV<br>REGADOS N              | Sindicato laboral<br>CNICOS DE ENFERM<br>S SOCORRIETAS, B<br>O COMERCIO DE LA                      | IAGEM E TRAB<br>RIGADISTAS E<br>JRO DE FREIT/                | ALHA<br>SA<br>AS             | \$ | Abrangência<br>SP<br>RN<br>BA       |                                        |
| Sindicato<br>Sindicato<br>Abr:<br>Abr:<br>5 registro(s)        | patronal contractors angéncia angéncia ACRE ALAGOAS AMAPA asar 2 encontracio(s). CT SINSAUDE: 104 CCT SINSAUDE: 100 CCT COMERCIA 101 CCT COMERCIA 101 CCT COMER | Nome<br>PISINDHOSVET<br>SIPCERN<br>IIO LAURO DE FREITAS<br>NOS DE CAMACARI E DIAS D | (PJ<br>(PJ)   | SINDICATO DOS HOSPI<br>SINDICATO PATRONAL<br>SINDICATO DOS EMPRI<br>SINDICATO DOS COMER | Sindicato patr<br>ITAIS CLINICAS CONSUL<br>JOS CONDOMINIOS RE<br>LEGADOS NO COMERCIC<br>RCIO PATRONAL DE CAM | ronal<br>LTORIOS CENTROS DI<br>ISIDENCIAIS, COMER(<br>O DAS CIDADES DE C.<br>IACARI E REGIAO DE | ©<br>E DIA<br>IIAIS,<br>MMACARI<br>CAMAC | SINDICATO DOS AUX<br>SINDICATO DOS BOM<br>SINDICATO DOS EMP<br>SINDICATO DOS EMP | LIARES E TE<br>BEIROS CIV<br>REGADOS N<br>REGADOS N | Sindicato laboral<br>CNICOS DE ENFERM<br>S, SOCORRISTAS, B<br>O COMERCIO DE LA<br>O COMERCIO DAS C | IAGEM E TRAB<br>RIGADISTAS E<br>JRO DE FREITJ<br>DADES DE CA | ALHA<br>SA<br>AS<br>MACARI . | ÷  | Abrangência<br>SP<br>RN<br>BA<br>BA | ++++++++++++++++++++++++++++++++++++++ |

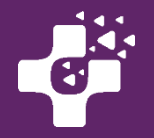

### Cadastro das Empresas Clientes

### **Convenção Selecionada**

Selecionada a convenção, uma mensagem de confirmação aparecerá, para que você se certifique e confira se selecionou a Convenção do seu Sindicato/Cidade.

|           |                                                                                                    | oudustrur               | Empresa                                                    |          |                                                                                      |       |                         |  |
|-----------|----------------------------------------------------------------------------------------------------|-------------------------|------------------------------------------------------------|----------|--------------------------------------------------------------------------------------|-------|-------------------------|--|
| des       | ATENÇÃO<br>Para realizar o cadastro da sua emp<br>sejada e clique no ícone 🖧 para adio                          | resa é necessi<br>ionar | ário adicionar pelo menos uma convenção traball            | nista. I | Utilize ao menos um dos filtros abaixo para encontra                                 | ıra c | onvenção                |  |
| Pes       | quisar convenções                                                                                               | Deseja                  | realmente adicionar esta convenção?                        |          |                                                                                      |       |                         |  |
| S         | Sindicato patronal                                                                                              | Ao a                    | ATENÇAO<br>dicionar a convenção, serão autorizadas as emis | sões (   | dos cartões e a adesão dos                                                           |       |                         |  |
|           | Abrangência ACRE<br>ALAGOAS                                                                                     | Para                    | naiores informações, segue abaixo o arquivo da             | i conv   | enção:                                                                               |       |                         |  |
|           | AMAPA                                                                                                    | - 2 9                   | CCT - COMERCIARIOS CAMACARI E REGIAO                       |          |                                                                                      |       |                         |  |
| Q<br>2 re | Pesquisar                                                                                                    |                         | CCT - COMERCIARIOS CAMACARI E REGIAO                       | Não      |                                                                                      |       |                         |  |
| Q<br>2 re | AMAPA<br>egistro(s) encontrado(s).<br>Código ≎ Nome                                                             | \$                      | CCT - COMERCIARIOS CAMACARI E REGIAO                       | Não<br>≎ | Sindicato laboral                                                                    | \$    | Abrangência             |  |
| Q<br>2 re | AMAPA     Amapa     Amapa     agistro(s) encontrado(s).     Código      CCT COMERCIAI     101     CAMACARI E RE | ¢<br>RIOS DE<br>BIAO    | CCT - COMERCIARIOS CAMACARI E REGIAQ                       | Não<br>≎ | Sindicato laboral<br>SINDICATO DOS EMPREGADOS NO COMERCIO<br>DAS CIDADES DE CAMACARI | \$    | Abrangência<br>\$<br>BA |  |

Depois de selecionado a convenção, clique em "Continuar" para prosseguir.

| Convençõe    | s sel  | ecionadas                 |                                                              |                                                     |
|--------------|--------|---------------------------|--------------------------------------------------------------|-----------------------------------------------------|
| 1 registro(s | ) enco | ontrado(s).               |                                                              |                                                     |
| Código       | \$     | Nome 🗘                    | Sindicato patronal                                           | Sindicato laboral                                   |
|              | 104    | CCT SINSAUDESP/SINDHOSVET | SINDICATO DOS HOSPITAIS CLINICAS CONSULTORIOS CENTROS DE DIA | SINDICATO DOS AUXILIARES E TECNICOS DE ENFERMAGEM E |
|              | -      | <b>\</b>                  |                                                              |                                                     |
| 🔷 Contin     | uar    | ) 🗙 Cancelar              |                                                              |                                                     |
|              | _      |                           |                                                              |                                                     |

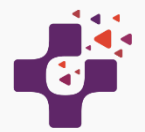

## **Cadastro de Empresas/Filiais Clientes**

Nesta tela você cadastrará as empresas clientes sob sua administração.

O(s) e-mail(s) para faturas, será apresentado o endereço da Administradora ou Contabilidade já cadastrado em sistema.

Também poderá cadastrar filiais para que os colaboradores sejam corretamente alocados e que a fatura possa ser gerada de forma separada.

Preenchimento dos dados da Filial

Para preenchimento dos dados cadastrais da filial da empresa, o procedimento é o mesmo feito para o cadastro da empresa matriz.

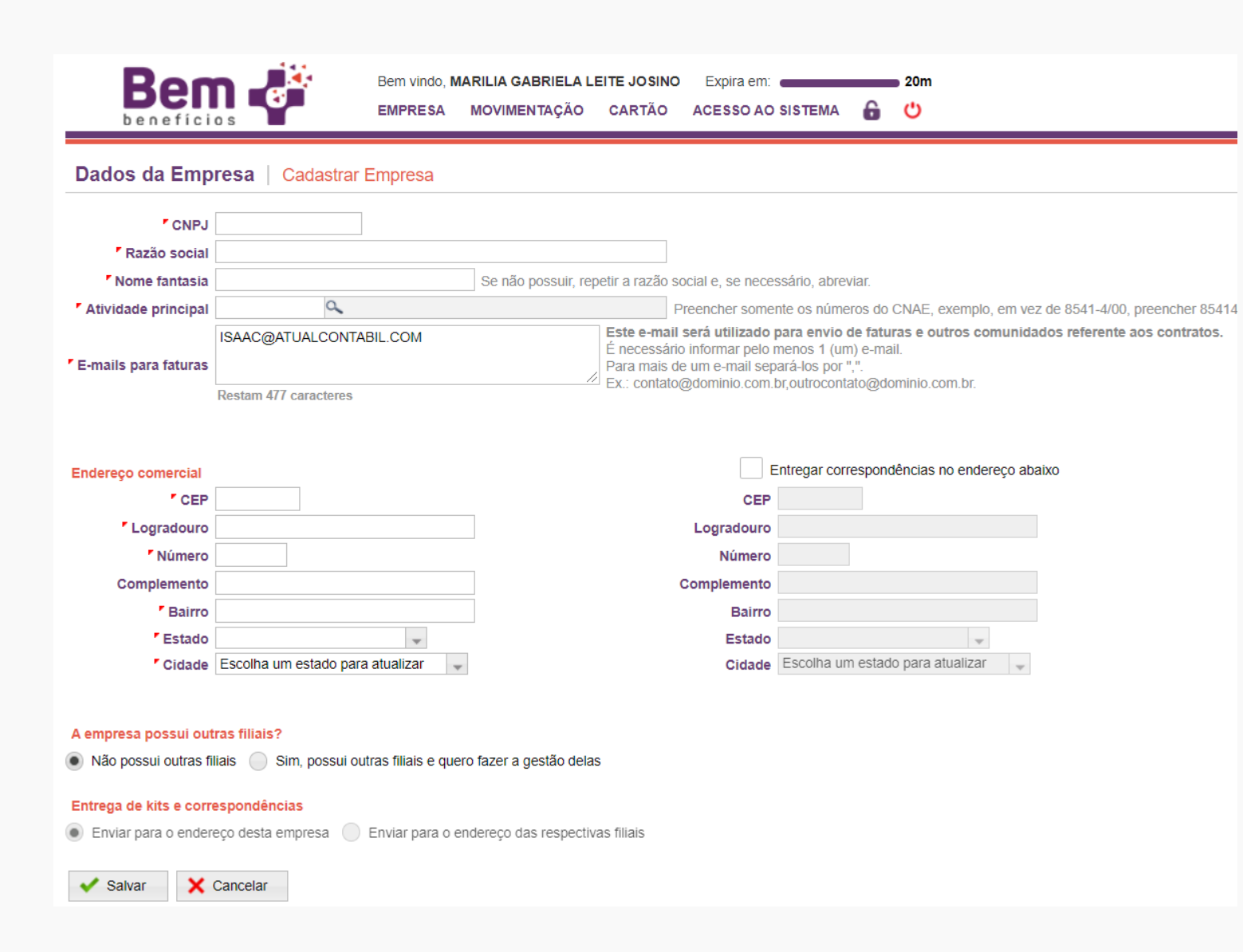

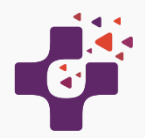

## Cadastrar Funcionários das Empresas Clientes

No Menu MOVIMENTAÇÃO selecionar a opção "Cadastrar / Importar" conforme abaixo:

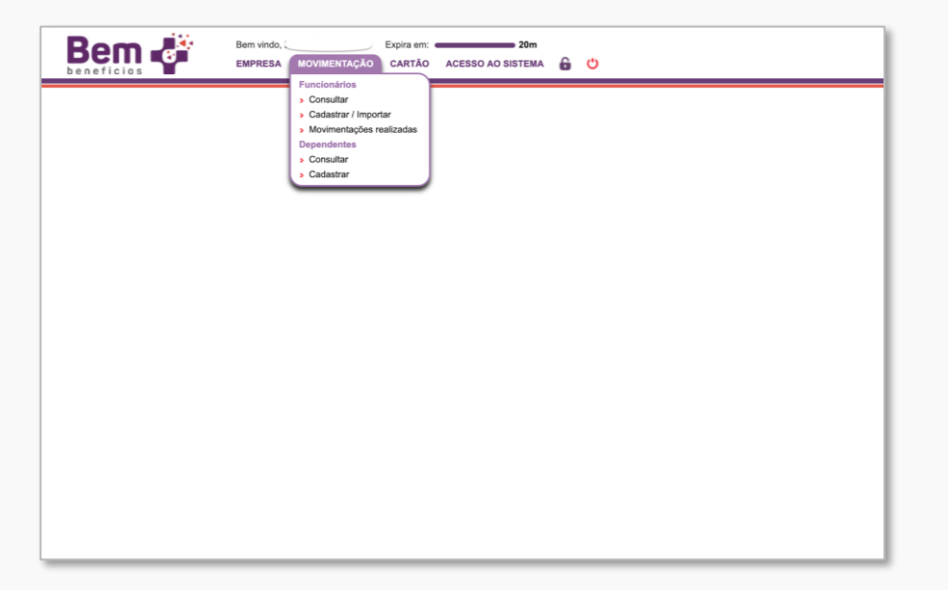

A tela de cadastro aparecerá (abaixo), onde será necessário selecionar a Empresa e Filial e a Convenção (caso exista mais de uma opção no sistema) que o(s) funcionário(s) deverá(ão) ser cadastrado(s).

Para controle interno, o sistema gera automaticamente um cadastro de filial para o CNPJ, por isso o campo "Filial da Empresa" deve ser sempre preenchido.

Após escolher a empresa, filial e convenção, escolha o método de cadastro em um dos botões na parte inferior da tela: cadastrar manualmente ou para importação de múltiplos funcionários por upload de arquivo.

#### Arquivo de Cadastro de Funcionário | Cadastrar

| Empresa                                                              | ٩.                                                                                                    |
|----------------------------------------------------------------------|----------------------------------------------------------------------------------------------------|
| Filial da empresa                                                    | 9                                                                                                    |
| Produto / Convenção                                                  | Selecione empresa e filial (se tipo Por filial) para visualizar os produtos                                                                                                    |
|                                                                      |                                                                                                    |
| O produto refere-se a                                                | a convenção da qual deseja realizar a operação.                                                                                                    |
| A importação/cadasti<br>que eles estão enqua<br>diferentes convençõe | o dos funcionários deverá ser feita de acordo com a convenção/produto<br>adrado. Se a empresa possuir funcionários que se enquadram em<br>es, é necessário realizar uma importação/cadastro para cada convenção. |
| 🚖 Importação por arquiv                                              | o Cadastrar manualmente X Cancelar                                                                                                    |

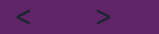

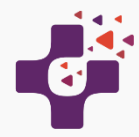

### **Cadastro Manual**

Você poderá optar por cadastrar os funcionários manualmente, ao invés de importar um arquivo. Após clicar no botão para "Cadastrar Manualmente", para cada funcionário que desejar incluir, clique no botão "Novo Funcionário".

| Beneficios                                                                          | Bem vindo, SANDRA<br>CARTÃO EMPR                                                        | ESA REDE DE                                 | Central de atendimento<br>COMPRA FINANCI           | EIRO SEGURANÇA                                        | <ul><li>Q Expira em: ■</li><li>Ø 6 <sup>U</sup></li></ul>         | 30n                                           | n               |                            |       |
|-------------------------------------------------------------------------------------|-----------------------------------------------------------------------------------------|---------------------------------------------|----------------------------------------------------|-------------------------------------------------------|-------------------------------------------------------------------|-----------------------------------------------|-----------------|----------------------------|-------|
| Arquivo de Cadas                                                                    | tro de Funcionário   Cadast                                                             | rar                                         |                                                    |                                                       |                                                                   |                                               |                 |                            |       |
| <ul> <li>Empresa</li> <li>Filial da empresa</li> <li>Produto / Convenção</li> </ul> | <u> </u>                                                                                |                                             |                                                    |                                                       |                                                                   |                                               |                 |                            |       |
| 🗸 Gerar cartões                                                                     | Voltar                                                                                  |                                             |                                                    |                                                       |                                                                   |                                               |                 | 🗙 Cancelar arqu            | ovit  |
| Ao finalizar a inclusão do(s<br>Caso ocorra divergência e                           | ) funcionário(s) é necessário clicar em "Ge<br>ntre os dados cadastrados na Bem Mais Be | rar cartões" para qu<br>mefícios e a base c | ue os cartões sejam gel<br>de dados dos prestadore | rados e os planos de ber<br>es de serviços, será nece | nefícios sejam ativados respeita<br>essário o envio de documentaç | ando a data de corte<br>ção do funcionário co | Im informação d | ivergente.                 |       |
| Novo funcionário                                                                    |                                                                                         |                                             |                                                    |                                                       |                                                                   |                                               |                 | ◄ listar todos os funciona | ários |
| 4 registro(s) encontrado(s).                                                        | Nomo                                                                                    |                                             |                                                    | CER A                                                 | Logradouro                                                        | A Númor                                       | 0 0 UE 0        | Cidada 🏠                   | 74    |
| 16 ALEX                                                                             | ANDRE ALVES DOS SANTOS                                                                  | 118.38                                      | 39.804-58 Masculino                                | 47.850-000 RUA SA                                     | ANTANA                                                            | 714                                           | BA              | LUIS EDUARDO MAGALHAES     | 8     |

A tela do "Funcionário" será aberta para preenchimento dos dados cadastrais, endereço e contato, conforme abaixo.

Finalizando os cadastros clique em Salvar.

| Geral              | Endereços / Contatos |                            |   |
|--------------------|----------------------|----------------------------|---|
| CPF                |                      |                            |   |
| Matrícula          |                      | Data de admissão           |   |
| Nome               |                      |                            |   |
| Nome da mãe        |                      |                            |   |
| Data de nascimento |                      | Número do RG               |   |
| Sexo               | Masculino Feminino   | Data emissão do RG         |   |
| Nacionalidade      |                      | Órgão emissor RG           |   |
| Naturalidade       |                      | <sup>r</sup> UF emissor RG | - |
| Estado civil       |                      | Data de casamento          |   |

**IMPORTANTE**: Caso ocorra divergência entre os dados cadastrados na Bem Mais e na base de dados dos fornecedores, documentos com foto dos funcionários poderão ser solicitados.

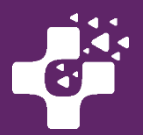

No Cadastro Manual você também poderá cadastrar mais de um funcionário na mesma operação de inclusão.

| À medida que mais  |
|--------------------|
| funcionários forem |
| cadastrados, cada  |
| um será            |
| acrescentado na    |
| tabela mostrada no |
| final da tela.     |

ATENÇÃO: ao final do cadastramento de todos os funcionários, revise os dados e clique no botão "<u>Gerar</u> <u>cartões"</u> para <u>c</u>oncluir o processo.

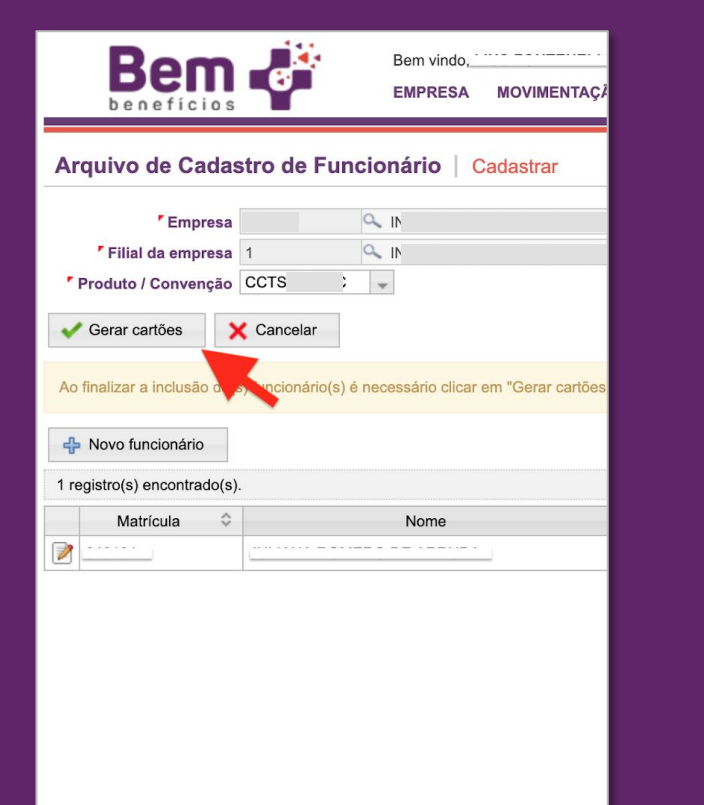

Somente após a etapa de Geração dos cartões a adesão ao AUXÍLIO será realizada.

Obs: arquivos não finalizados serão cancelados automaticamente após 30 dias.

| eseja realmente realizar esta operação?                                                                                                    | > |
|----------------------------------------------------------------------------------------------------|---|
| Atenção                                                                                                    |   |
| Ao confirmar, serão autorizadas as emissões dos cartões e a adesão dos planos de<br>benefícios compulsórios seguindo as regras da convenção vigente.                                                   |   |
| As adesões realizadas entre 16/05/2019 e 15/06/2019 terão cobranças para o vencimento 05/07/2019 e as datas de início de vigência de acordo as regras de cada benefício, como pode ser visto a seguir: |   |
| 01/07/2019 PLANO SINDBOC T<br>01/07/2019 PLANO SINDBOC D                                                                                                    |   |
| Para maiores informações, segue abaixo o arquivo da convenção: <u>CCT</u> 2020                                                                                                    |   |
| ✓Sim XNão                                                                                                    |   |

- Inclusão de funcionário realizada até o dia 15 de cada mês a ativação dos benefícios estará disponível a partir do 1º dia do mês seguinte. Ex. funcionário incluído em 14/05 teria a ativação dos benefícios em 01/06.
- Inclusão realizada após o dia 16 de cada mês a ativação dos benefícios estará disponível após 45 dias. Ex.: funcionário incluído em 16/05 teria a ativação dos benefícios em 01/07.

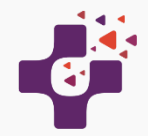

### Cadastro com importação de arquivos – múltiplos funcionários

| Para | cadasti | rar d | liversos | fun | cionário | s, ' | você | рос | lerá | utiliza | r | a função | ) " |
|------|---------|-------|----------|-----|----------|------|------|-----|------|---------|---|----------|-----|
| Impo | rtação  | por   | arquivo  | )″. | Busque   | 0    | arqu | ivo | dese | ejado   | е | execute  | 0   |
| Uplo | ad.     |       |          |     |          |      |      |     |      |         |   |          |     |

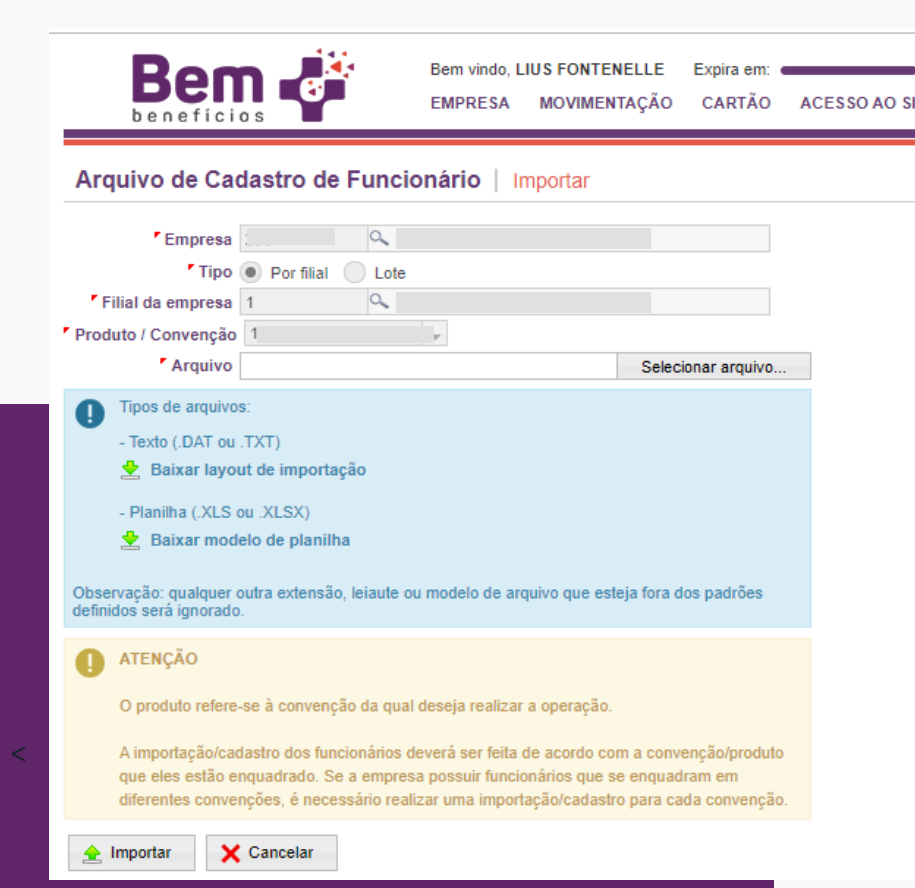

| Empresa                                                          | 293                                                  |                                                                        |                                                                        |                                             |   |  |
|------------------------------------------------------------------|------------------------------------------------------|------------------------------------------------------------------------|------------------------------------------------------------------------|---------------------------------------------|---|--|
| Filial da empresa                                                | 1                                                    | <ul><li>4 iii</li></ul>                                                |                                                                        |                                             | ] |  |
| Produto / Convenção                                              | CCT                                                  | v                                                                      |                                                                        |                                             |   |  |
| ATENÇÃO                                                          |                                                      |                                                                        |                                                                        |                                             |   |  |
| O produto refere-se                                              | à convenção d                                        | a qual deseja realiza                                                  | r a operação.                                                          |                                             |   |  |
| A importação/cadas<br>que eles estão enqu<br>diferentes convençõ | ro dos funciona<br>adrado. Se a e<br>es, é necessári | ários deverá ser feita<br>mpresa possuir funci<br>o realizar uma impor | de acordo com a conv<br>onários que se enqua<br>tação/cadastro para ca | venção/produto<br>dram em<br>ada convenção. |   |  |
|                                                                  |                                                      |                                                                        |                                                                        | _                                           |   |  |

Para correta importação dos dados, consulte e utilize o modelo de planilha disponível no sistema. Clique no botão: "Baixar modelo de planilha XLS e será aberta uma planilha em Excel para que os dados dos funcionários sejam digitados neste modelo.

Todos os campos da planilha marcados com asterisco (\*) são obrigatórios. E a planilha contem ainda todas as informações para correto preenchimento.

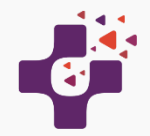

### Cadastro com importação de arquivos – múltiplos funcionários

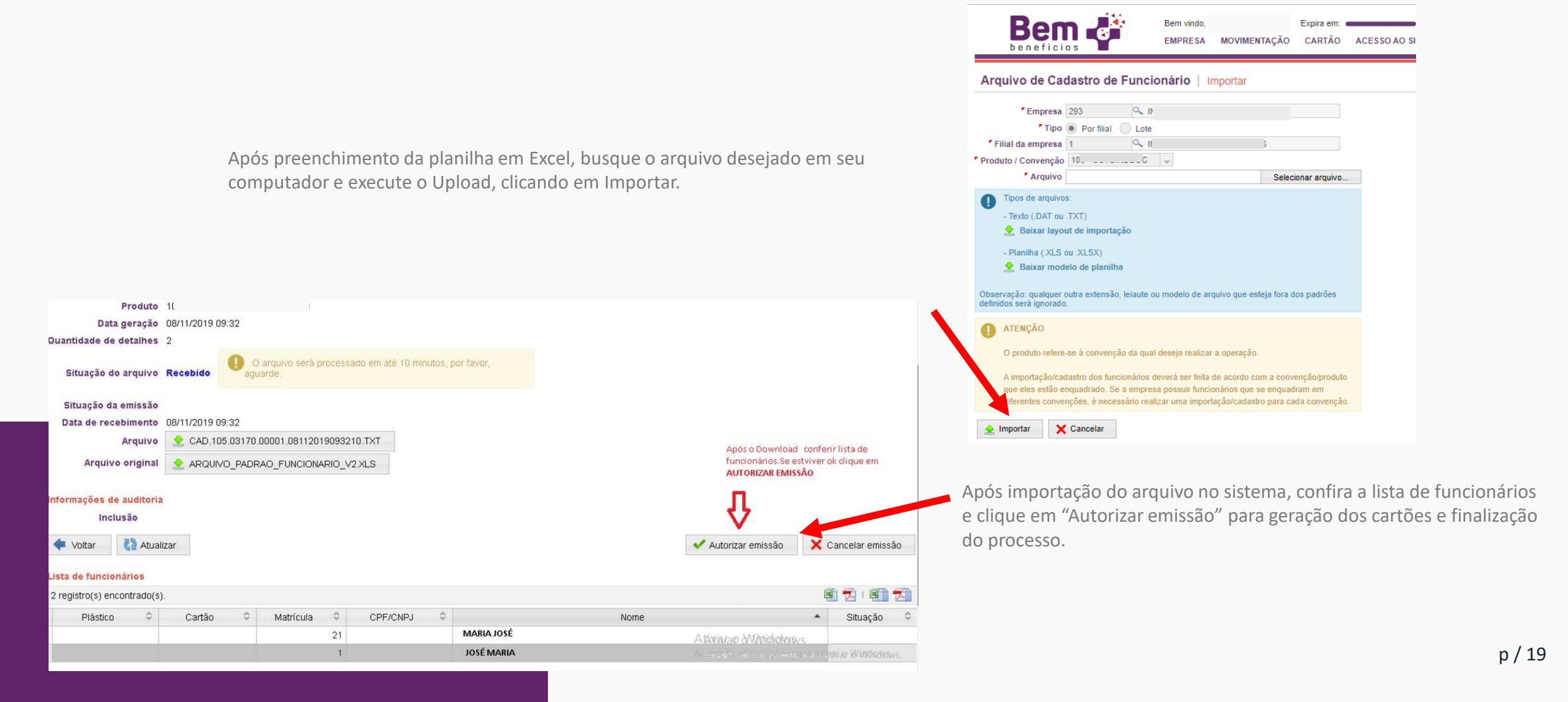

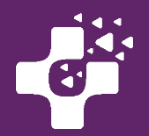

Após verificar que a situação do arquivo está como **"Recebido"**, o sistema irá processar os cadastros dos funcionários para gerar os cartões em até 10 minutos. Após o processamento completo, os números dos cartões serão gerados (podem ser conferidos na tabela da parte inferior da tela).

|              | Bem vindo, Expira em: 20m<br>cartão EMPRESA SEGURANÇA 6 🕐                              |  |
|--------------|----------------------------------------------------------------------------------------|--|
|              | Arquivo de Cadastro de Funcionário Visualizar                                          |  |
| ção do       | Número do arquivo 67654                                                                |  |
| oido", o     | Empresa                                                                                |  |
| adastros     | Tipo Por filial                                                                        |  |
|              | Filial                                                                                 |  |
| ar os        | Produto                                                                                |  |
| s.           | Data geração 25/04/2019 16:12                                                          |  |
| mpleto, os   | Quantidade de detalhes 1                                                               |  |
| o gerados    | Situação do arquivo Recebido                                                           |  |
| tabola da    | Situação da emissão Autorizado                                                         |  |
| labela ua    | Data de recebimento 25/04/2019 16:12                                                   |  |
|              | Informações de auditoria                                                               |  |
|              | Inclusão em 25/04/2019 16:12                                                           |  |
|              |                                                                                        |  |
|              | Voltar 🧞 Atualizar                                                                     |  |
|              |                                                                                        |  |
|              |                                                                                        |  |
|              |                                                                                        |  |
|              | Plástico 🌣 Cartão 🌣 Matrícula 🗘 CPF/CNPJ 🗘                                             |  |
|              | 12345 Bern JUS Bern vindo,                                                             |  |
|              | beneficios CARTÃO EMPRESA SEGURANÇA 🔓 🙂                                                |  |
|              | Arquivo de Cadastro de Funcionário   Visualizar                                        |  |
|              | Nomen de service. 57254                                                                |  |
|              | Empresa /                                                                              |  |
|              | Tipo I<br>Filial                                                                       |  |
| Após 10 minu | itos, o campo "Situação do arquivo" (ou seja, o lote                                   |  |
|              | de funcionários que foram endestrados) muda nara                                       |  |
|              | ue funcionarios que forarir cauastrauos) filuua para                                   |  |
| "Processado" | e a situação da emissão (referente aos cartões)<br>Bata de recebimento 2504/2019 16:12 |  |
| muda para "A | utorizado". Data de processamento 25/04/2019 16:30                                     |  |
|              | Informações de auditoria                                                               |  |
|              | Inclusão 3m 25/04/2019 16:12                                                           |  |
|              | 🔶 Votar 🛛 🖏 Atuaizar                                                                   |  |
|              | Lista de funcionários                                                                  |  |

1 registro(s) encontrado(s)

Plástico

6312 7153

Cartão 🗘 Matrícula 🌣

6312 7153 2075 0

CPF/CNPJ

12345

p / 20

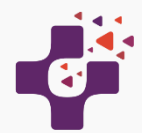

### Consulta do número dos cartões Bem Mais Benefícios dos funcionários

Para consultar o números dos cartões gerados para seus funcionários clique no menu Cartões > Consultar cartões:

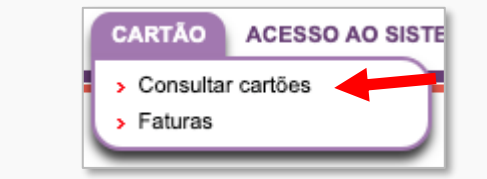

A tela com os números dos cartões, CPF e Nome dos funcionários será exibida:

|    | B          |              | s     | e<br>e  | Bem<br>EMP | vindo,<br>RESA | MOVIMEN | TAÇ | Expira em: | 20m<br>CESSO AO SISTEMA | 6 (       | )                   |               |           |           |     |   |   |
|----|------------|--------------|-------|---------|------------|----------------|---------|-----|------------|-------------------------|-----------|---------------------|---------------|-----------|-----------|-----|---|---|
| Ca | artão      | Consult      | ar    |         |            |                |         |     |            |                         |           |                     |               |           |           |     | : | × |
| 13 | registro(s | ) encontrado | o(s). |         |            |                |         |     |            |                         |           |                     |               |           | Ę         | 1 🕏 | 💐 | 1 |
|    | Pl         | ástico       | \$    | CPF/CNF | J \$       |                | Nome    |     | Empresa 🗘  | Filial 🗘                | Matrícula | Produto 🗘           | Dt. emissão 🗘 | 1a<br>via | Titular 🗘 |     |   |   |
| Q  | 63         |              | 68    | 0       | 4          | AI<br>Di       |         | Ē   |            | l <b>-</b>              | 45        | :                   |               | Sim       | Sim       | 2   | = | 6 |
| e, | 63         |              | 07    | 6       | 8          | C.<br>St       |         |     | [<br>      |                         | 21        | 100 -<br>CCTSINDBOC |               | Sim       | Sim       | 23  |   | 6 |
| Q  | 63         |              | 54    | 0       | 6          | Di<br>Ci       |         | ₹A  |            |                         | 1234      |                     |               | Sim       | Sim       | 2   |   | 6 |

Caso a empresa tenha mais de 1 Convenção, e o Usuário tenha cadastrado um funcionário na convenção (CCT) "errada", será necessário demitir esse funcionário no sistema para inibição deste cadastro e cadastrá-lo na convenção correta. Seus funcionários poderão se cadastrar e ter acesso ao sistema exclusivo para os Titulares, após a geração dos cartões, acessando <u>www.bemmaisbeneficios.com.br</u> e clicando em "Acesso Usuário". 6

## Consulta do número da Sorte e do Beneficiário Hapvida+Odonto

Pesquise o funcionário desejado no menu "CARTÃO" > Consultar cartões e digite o CPF a ser consultado. Clique na "Lupa" ao lado do nome do funcionário desejado, para abrir todos os detalhes do cadastro.

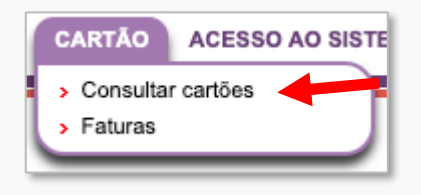

|                         |        |          | Bem v<br>EMPR | indo<br>ESA N | IOVIMENTA | Expira<br>ÇÃO CAR | em: ●<br>TÃO | ACESSO AO SIST |
|-------------------------|--------|----------|---------------|---------------|-----------|-------------------|--------------|----------------|
| Cartão   Consu          | ıltar  |          |               |               |           |                   |              |                |
| Grupo empresarial       | 2:     | Q 0      |               |               | DS        |                   |              |                |
| Empresa                 |        | ٩        |               |               |           |                   |              |                |
| Filial                  |        | 9        |               |               |           |                   |              |                |
| Matrícula               |        | ٩,       |               |               |           |                   |              |                |
| Produto                 |        | ٩,       |               |               |           |                   |              |                |
| Nome                    |        |          |               |               |           |                   |              |                |
| CPF/CNPJ                | 8      |          |               |               |           |                   |              |                |
| Cartão                  |        |          |               |               |           |                   |              |                |
| Plástico                |        |          |               |               |           |                   |              |                |
| Titular                 | TODOS  | -        |               |               |           |                   |              |                |
| Bloqueado               | TODOS  | -        |               |               |           |                   |              |                |
| Ativo                   | TODOS  | -        |               |               |           |                   |              |                |
| Q Pesquisar             |        |          |               |               |           |                   |              |                |
| 1 registro(s) encontrac | lo(s). |          |               |               |           |                   |              |                |
| Plástico                | \$     | CPF/CNPJ | \$            | No            | ne 🔺      |                   | Empre        | esa 🗘          |
| 6                       |        |          |               | SA            | 1         | 29                |              | DS             |

sistemas.bemmaisbeneficios.com.br/empresa/centralAtendimentoConsultai

Em seguida, na Aba " Plano de Benefícios", clique na "Lupa", na Lista de " Planos de Benefícios Contratados.

| $\rightarrow$ | C          | sistem       | as.bemmai  | beneficios.co            | om.br/em    | presa/cen    | tralAtendimentoCo         | onsultarUE | .jsf  |          |       |          |        |                 |              |             |    |             | ☆         | ト         | Pausada    | S |
|---------------|------------|--------------|------------|--------------------------|-------------|--------------|---------------------------|------------|-------|----------|-------|----------|--------|-----------------|--------------|-------------|----|-------------|-----------|-----------|------------|---|
| B             |            |              |            | Bem vindo, LI<br>EMPRESA | MOVIMEN     | FAÇÃO (      | vira em:<br>CARTÃO ACESSO | AO SISTEM  | A 6   | ¢        |       |          |        |                 |              |             |    |             |           |           |            |   |
| Cartão        | Visua      | lizar        |            |                          |             |              |                           |            |       |          |       |          |        |                 |              |             |    |             |           |           |            |   |
| istico 631    | 2 7405 0   | 154 0000     | SA         | -                        |             |              |                           |            |       |          |       |          |        |                 |              |             |    |             |           |           |            |   |
| Dados         | do cartão  | )            | Dados cada | istrais                  | Depende     | ntes         | Plano de benefício        | DS         |       |          |       |          |        |                 |              |             |    |             |           |           |            |   |
| Planos d      | e benefic  | tios contrat | ados       |                          |             |              |                           |            |       |          |       |          |        |                 |              |             |    |             |           |           |            |   |
| . region      | CP         | PF :         | \$ в       | eneficiário              | ≎ Ti        | 00 \$        | Plano de benefício        | ٥          | Valor | do plano |       | Subsídio | \$     | Valor funcionár | io 🗘         | Situação    | \$ | Início de v | icência 🔇 | Fim d     | e vigência | 0 |
| e             | <b>4</b>   |              |            |                          | Т           | ītular P     | LANO SINDBOC T            |            |       | 21       | 00    |          | 21 0.0 |                 | 0,00<br>0,00 | Cancela     | lo | 01/06       | /2019     | 3         | /08/2019   |   |
| Planos d      | e benefíc  | ios dispon   | íveis      |                          |             |              |                           |            |       |          |       |          |        |                 |              |             |    |             |           |           |            |   |
| 2 registro    | o(s) encor | ntrado(s).   |            |                          |             |              |                           |            |       |          |       |          |        |                 |              |             |    |             |           |           |            |   |
| Código        | \$         |              |            |                          | Plano       | de benefício |                           |            |       | ÷        | Tipo  | ÷        | Valor  | r do plano      | Tipo         | de subsídio | Ŷ  | Subsid      | dio 🗘     | Valor fun | ionário 🗘  |   |
|               | 1 F        | PLANO DE /   | ASSISTENCI | E CUIDADO P              | ESSOAL - TI | TULAR - SI   | NCSCC                     |            |       |          | Titu  | lar      |        | 21,90           | (            | Compulsório |    |             | 21,90     |           | 0,00       | ÷ |
|               | 2 F        | PLANO DE /   | ASSISTENCI | E CUIDADO P              | ESSOAL - D  | EPENDENT     | E                         |            |       |          | Depen | dente    |        |                 | 5            | em subsídio |    |             |           |           |            |   |
| Ocorrência    | as         | Faturas      | Próxim     | a fatura                 |             |              |                           |            |       |          |       |          |        |                 |              |             |    |             |           |           | _          |   |

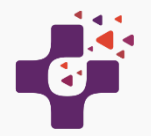

## Consulta do número da Sorte e do Beneficiário Hapvida+Odonto

Ao clicar na "Lupa" ao lado do nome do funcionário, será aberta nova tela para consulta. Selecione a "Lupa" do Benefício a ser consultado:

- Plano Odontológico /Hapvida para checar o numero do Beneficiário na Hapvida
- Proteção e Cuidado Pessoal /Icatu Seguros para checar o número da Sorte do funcionário

| -             |                  |             |                |               |           |         |          |           |                 | > | <     |       |
|---------------|------------------|-------------|----------------|---------------|-----------|---------|----------|-----------|-----------------|---|-------|-------|
| OS SANTOS N   | Plano de         | Benefic     | io   Visualiza | ar            |           |         |          |           |                 |   |       |       |
| s De          |                  | Número      | 84             |               |           |         |          |           |                 |   |       |       |
|               | B                | eneficiário | AC             |               |           |         |          |           |                 |   |       |       |
|               | Tino da b        | Plano       | PL DE ASSISTE  | NCIA E CUIDAL | DO PESSO  | AL -    |          |           |                 |   |       |       |
|               | Tipo de b        | Situação    | Vigente        |               |           |         |          |           |                 |   |       |       |
| Beneficiário  |                  | Valor       | vigente        |               |           | Sub     | sídio    | or        | npulsório)      |   | Situa | ção 🗘 |
| DOS SANTOS M. | Início d         | a vigência  | 01/08/2019     |               | Pago pelo | funcior | nário 0, | 00        |                 |   | Vig   | jente |
|               | Fim d            | a vigência  |                |               |           |         |          |           |                 |   |       |       |
|               | Lista de benefí  | cios        |                |               |           |         |          |           |                 |   |       |       |
|               | 2 registro(s) en | contrado (  | •              |               |           |         |          |           |                 |   |       |       |
|               | Código           | \$          |                | Benefício     | )         |         |          | \$        | Estabelecimento | ÷ |       |       |
|               | e,               | 2 PROT      | ECAO E CUIDADO | O PESSOAL GR  | RUPO 1 MO | D A D   |          |           | ICATU SEGUROS   |   | sídio | \$    |
| DO PESSOAL -  | Visualizar       | 1 PLAN      |                | 0             |           |         |          |           | HAPVIDA         |   | ório  |       |
| O PESSOAL - D | Informações d    | e auditoria |                |               |           |         |          |           | 1               |   | sídio |       |
|               |                  | Inclusão    | REALIZADO AUT  | OMATICAMEN    | TE PELO   | SISTEN  | IA em 12 | 2/07/2019 | 13:50           |   |       |       |
|               |                  |             |                |               |           |         |          |           |                 |   |       |       |

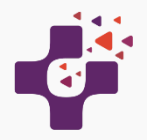

## Consulta do número da Sorte e do Beneficiário Hapvida+Odonto

Ao clicar na "Lupa" ao lado do Benefício, será aberta a tela com as informações do número da Sorte ou o número do Beneficiário Hapvida. Estas informações estarão disponíveis no dia 05 de cada mês.

## Número da Sorte

| 17     |                                                                              | ×       |        |
|--------|------------------------------------------------------------------------------|---------|--------|
| SANT   | Benefício   Visualizar                                                       |         |        |
|        | Nome PROTECAO E CUIDADO PESSOAL GRUPO 1 MOD<br>Estabelecimento ICATU SEGUROS |         |        |
|        | Proposta 1 Número da sorte 22 Apólice 82                                     |         |        |
|        | Coberturas                                                                   | 1       | Inícia |
| enefic | ▼ SORTEIO                                                                    | Jação ≎ |        |
| ANTO   | ► ASSISTENCIA DOMICILIAR                                                     | /igente | 0      |
|        | ▶ CESTA BASICA FISICA                                                        |         |        |
|        | ► ASSISTENCIA AUTOMOVEL                                                      |         |        |
|        | ► CARTAO NATALIDADE                                                          |         |        |
|        | SEGURO DE ACIDENTES PESSOAIS                                                 | \$      | Subsíd |
| ESSC   | ♦ ASSISTENCIA FUNERAL                                                        |         |        |
| SSOA   | ♦ ASSISTENCIA NUTRICIONAL                                                    |         |        |
|        |                                                                              |         |        |

## Número do Beneficiário Hapvida

| NT                  |        |                 |                      |                      |                     |                 |           | ×             |
|---------------------|--------|-----------------|----------------------|----------------------|---------------------|-----------------|-----------|---------------|
| в                   | enef   | icio   Visu     | Jalizar              |                      |                     |                 |           | - 84          |
|                     |        | Non             | ne PLANO ODONTOLOG   | ilco                 |                     |                 |           | - 11          |
|                     | E      | Estabelecimen   | to HAPVIDA           |                      |                     |                 |           |               |
|                     | Núi    | mero da cartei  | ra 0: )7             |                      |                     |                 |           |               |
| Co                  | bertur | as              |                      |                      |                     |                 |           | - 64          |
| efic                | PLAN   |                 | GICO                 |                      |                     |                 |           | Jaç           |
| NTC                 |        |                 |                      |                      |                     | 6               | C         | /ige          |
|                     |        |                 |                      |                      |                     | 6               | 9 recitat | 18            |
| 1                   | Lista  | a de beneficios |                      |                      |                     |                 |           |               |
|                     | 2 re   | gistro(s) encon | trado(s).            |                      |                     |                 |           |               |
|                     |        | Código 🗘        |                      | Benefício            | \$                  | Estabelecimento | ÷         | vídio         |
|                     | 9      | 2               | PROTECAO E CUIDADO   | PESSOAL GRUPO 1 MOE  | A                   | ICATU SEGUROS   |           | siulo<br>énie |
| 1000                | e,     | 1               | PLANO ODONTOLOGIC    | 0                    |                     | HAPVIDA         |           | iono          |
| SOAL -              |        | rmações de au   | ditoria              |                      |                     |                 |           | sídio         |
| SOAL -              | Info   |                 |                      | OMATICAMENTE PELO SI | STEMA em 12/07/2019 | 9 13:50         |           |               |
| SOAL -<br>SOAL - D  | Info   | In              | ciusao REALIZADO AUT |                      |                     |                 |           |               |
| SSOAL -<br>SOAL - D | Info   | In              | ciusao REALIZADO AUT |                      |                     | 0 -             |           |               |

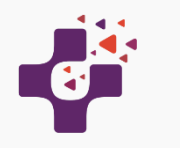

### **Demitir Funcionários**

Pesquise o funcionário desejado no menu "MOVIMENTAÇÃO" > Funcionário > Consultar.

Clique na seta vermelha na linha do funcionário que deseja demitir. Na janela que será aberta, preencha o motivo da demissão e clique em "Demitir".

Clique em Pesquisar novamente para atualizar os dados na tela. O funcionários demitidos aparecem com a coluna Situação preenchida com "Demitido".

| Gri  | upo empresaria<br>Empres<br>Filia<br>Matrícul                                              | 234 Q INC SEGUROS<br>293 Q INC BENEFICIOS                                                                                                    | E SEGUE                                                                                                    |                                                                                                    |                                                                     |        |        |                                                                                                    |                                                                                 |
|------|--------------------------------------------------------------------------------------------|----------------------------------------------------------------------------------------------------|----------------------------------------------------------------------------------------------------|----------------------------------------------------------------------------------------------------|---------------------------------------------------------------------|--------|--------|----------------------------------------------------------------------------------------------------|---------------------------------------------------------------------------------|
|      | Empres<br>Filia<br>Matrícul                                                                | 293 Q INC BENEFICIOS                                                                                                    | E SEGUE                                                                                                    |                                                                                                    |                                                                     |        |        |                                                                                                    |                                                                                 |
|      | Filia<br>Matrícul                                                                          | 9                                                                                                    | E OLOUI                                                                                                    | ROS                                                                                                    |                                                                     |        |        |                                                                                                    |                                                                                 |
|      | Matrícul                                                                                   | -                                                                                                    |                                                                                                    |                                                                                                    |                                                                     |        |        |                                                                                                    |                                                                                 |
|      |                                                                                            | ٩,                                                                                                    |                                                                                                    |                                                                                                    |                                                                     |        |        |                                                                                                    |                                                                                 |
|      | Nom                                                                                        |                                                                                                    |                                                                                                    |                                                                                                    |                                                                     |        |        |                                                                                                    |                                                                                 |
|      | CPF/CNP                                                                                    |                                                                                                    |                                                                                                    |                                                                                                    |                                                                     |        |        |                                                                                                    |                                                                                 |
|      | Situaçã                                                                                    | 10005 +                                                                                                    |                                                                                                    |                                                                                                    |                                                                     |        |        |                                                                                                    |                                                                                 |
| ~    | tel de Desidetes                                                                           | = = = =                                                                                                    |                                                                                                    | 10.000 0 50.000                                                                                                    |                                                                     |        |        |                                                                                                    |                                                                                 |
| ) re | egistro(s) encont                                                                          | ado(s).                                                                                                    |                                                                                                    |                                                                                                    |                                                                     |        |        |                                                                                                    |                                                                                 |
|      | Cédigo                                                                                     | ^ Emorece                                                                                                    | ^                                                                                                    | Elial A                                                                                                    | Matríaula ^                                                         | ODE ^  | Nome   | Data û                                                                                                    | 🔁 l 🛐                                                                           |
| 2    | Código                                                                                     | Empresa     Empresa     293 - INC RENEFICIOS E SEGURO                                                                                                    | \$                                                                                                    | Filial \$                                                                                                    | Matricula \$                                                        | CPF \$ | Nome * | Data 03/09/2018                                                                                                    | Situaçã                                                                         |
|      | Código<br>212 213 213 213 213 213 213 213 213 213                                          | Empresa     Empresa     293 - INC BENEFICIOS E SEGURO     293 - INC BENEFICIOS E SEGURO                                                                                                    | \$<br>IS                                                                                                    | Filial                                                                                                    | Matrícula \$                                                        | CPF \$ | Nome   | Data                                                                                                    | Situaçã<br>Admi                                                                 |
|      | Código                                                                                     | Empresa     Empresa     Z93 - INC BENEFICIOS E SEGURO     S08     293 - INC BENEFICIOS E SEGURO     S04     293 - INC BENEFICIOS E SEGURO                                                                                                    | \$<br>IS                                                                                                    | Filial    Filial  I - INC BENEFICIOS E SEGUROS  I - INC BENEFICIOS E SEGUROS  I - INC BENEFICIOS E SEGUROS                                                                                                    | Matricula<br>45<br>21<br>1234                                       | CPF 0  | Nome * | Data                                                                                                    | Situaçã<br>Admi<br>Admi                                                         |
|      | Código                                                                                     | Empresa           507         293 - INC BENEFICIOS E SEGURO           508         293 - INC BENEFICIOS E SEGURO           5091         293 - INC BENEFICIOS E SEGURO           5092         293 - INC BENEFICIOS E SEGURO           5093         293 - INC BENEFICIOS E SEGURO           5094         293 - INC BENEFICIOS E SEGURO                                                                                                    | ¢<br>s<br>s<br>s                                                                                               | Filial 0<br>1 - INC BENEFICIOS E SEGUROS<br>1 - INC BENEFICIOS E SEGUROS<br>1 - INC BENEFICIOS E SEGUROS<br>1 - INC BENEFICIOS E SEGUROS                                                                                                    | Matricula<br>45<br>21<br>1234<br>44                                 | CPF 0  | Nome * | Data<br>03/09/2018<br>20/10/2015<br>01/04/2019<br>22/10/2018                                                                                                    | Situaçã<br>Admi<br>Admi<br>Admi                                                 |
|      | Código<br>212<br>212<br>212<br>212<br>212<br>212<br>212<br>21                              | Empresa           293 - INC BENEFICIOS E SEGURO           2007         293 - INC BENEFICIOS E SEGURO           2019         293 - INC BENEFICIOS E SEGURO           2019         293 - INC BENEFICIOS E SEGURO           2020         293 - INC BENEFICIOS E SEGURO           2030         293 - INC BENEFICIOS E SEGURO           2030         293 - INC BENEFICIOS E SEGURO                                                                                                    | \$<br>S<br>S<br>S<br>S                                                                                         | Filial         O           1 - INC BENEFICIOS E SEGUROS         1           1 - INC BENEFICIOS E SEGUROS         1           1 - INC BENEFICIOS E SEGUROS         1           1 - INC BENEFICIOS E SEGUROS         1                                                                                                    | Matricula<br>45<br>21<br>1234<br>44<br>43                           | CPF    | Nome * | Data<br>03/09/2018<br>20/10/2015<br>01/04/2019<br>22/10/2018<br>19/10/2018                                                                                                    | Situaçã<br>Situaçã<br>Admi<br>Admi<br>Admi                                      |
|      | Código<br>212<br>212<br>212<br>212<br>212<br>212<br>212<br>21                              | Empresa           293 - INC BENEFICIOS E SEGURO           293 - INC BENEFICIOS E SEGURO           293 - INC BENEFICIOS E SEGURO           293 - INC BENEFICIOS E SEGURO           293 - INC BENEFICIOS E SEGURO           293 - INC BENEFICIOS E SEGURO           203 - INC BENEFICIOS E SEGURO           203 - INC BENEFICIOS E SEGURO           203 - INC BENEFICIOS E SEGURO           203 - INC BENEFICIOS E SEGURO           203 - INC BENEFICIOS E SEGURO                                                                                                    | ¢<br>s<br>s<br>s<br>s<br>s                                                                                     | File         O           1 - INC BENEFICIOS E SEGUROS         1           1 - INC BENEFICIOS E SEGUROS         1           1 - INC BENEFICIOS E SEGUROS         1           1 - INC BENEFICIOS E SEGUROS         1           1 - INC BENEFICIOS E SEGUROS         1           1 - INC BENEFICIOS E SEGUROS         1           1 - INC BENEFICIOS E SEGUROS         1                                                                                                    | Matricula<br>45 21 1234 44 43 41                                    | CPF    | Nome * | Data<br>O3/09/2018<br>20/10/2015<br>01/04/2019<br>22/10/2018<br>19/10/2018<br>28/08/2016                                                                                                    | Situaçã<br>Admi<br>Admi<br>Admi<br>Admi<br>Admi                                 |
|      | Código<br>212<br>212<br>213<br>214<br>215<br>215<br>215<br>215<br>215<br>215<br>215<br>215 | Empresa           907         293 - INC BENEFICIOS E SEGURO           908         INC BENEFICIOS E SEGURO           909         293 - INC BENEFICIOS E SEGURO           901         293 - INC BENEFICIOS E SEGURO           910         293 - INC BENEFICIOS E SEGURO           911         293 - INC BENEFICIOS E SEGURO           912         293 - INC BENEFICIOS E SEGURO           914         293 - INC BENEFICIOS E SEGURO           915         293 - INC BENEFICIOS E SEGURO                                                                                                    | ¢<br>s<br>s<br>s<br>s<br>s<br>s                                                                                | Filial         Image: Comparison of the second of the second of the | Matricula<br>45 21 1234 44 43 43 41 22                              | CPF    | Nome * | Data      O3/09/2018     20/10/2015     01/04/2019     22/10/2018     19/10/2018     28/08/2018     28/08/2018                                                                                                    | Situaçã<br>Admi<br>Admi<br>Admi<br>Admi<br>Admi<br>Admi                         |
|      | Código                                                                                     | Empresa           99         -INC BENEFICIOS E SEGURO           993 - INC BENEFICIOS E SEGURO           991 - SINC BENEFICIOS E SEGURO           992 - NIC BENEFICIOS E SEGURO           903 - INC BENEFICIOS E SEGURO           910 - 293 - INC BENEFICIOS E SEGURO           911 - 293 - INC BENEFICIOS E SEGURO           912 - 293 - INC BENEFICIOS E SEGURO           912 - 293 - INC BENEFICIOS E SEGURO           914 - BONEFICIOS E SEGURO                                                                                                    | \$<br>\$<br>\$<br>\$<br>\$<br>\$<br>\$<br>\$<br>\$<br>\$<br>\$<br>\$<br>\$<br>\$<br>\$<br>\$<br>\$<br>\$<br>\$ | Filial         O           1 - INC BENEFICIOS E SEGUROS         .           1 - INC BENEFICIOS E SEGUROS         .           1 - INC BENEFICIOS E SEGUROS         .           1 - INC BENEFICIOS E SEGUROS         .           1 - INC BENEFICIOS E SEGUROS         .           1 - INC BENEFICIOS E SEGUROS         .           1 - INC BENEFICIOS E SEGUROS         .           1 - INC BENEFICIOS E SEGUROS         .           1 - INC BENEFICIOS E SEGUROS         .                                                                                                    | Matrícula \$ 45 21 1234 44 43 41 22 27                              | CPF    | Nome * | Data         □           03/09/2018         03/09/2018           20/10/2015         01/04/2019           22/10/2018         19/10/2018           19/10/2018         28/08/2018           04/01/2016         04/01/2016   | Situaçã<br>Admi<br>Admi<br>Admi<br>Admit<br>Admit<br>Admit                      |
|      | Código<br>212<br>212<br>212<br>212<br>212<br>212<br>212<br>21                              | Empresa           207         293 - INC BENEFICIOS E SEGURO           2081 - INC BENEFICIOS E SEGURO         293 - INC BENEFICIOS E SEGURO           2091 - INC BENEFICIOS E SEGURO         293 - INC BENEFICIOS E SEGURO           2012 - SINC BENEFICIOS E SEGURO         293 - INC BENEFICIOS E SEGURO           2013 - INC BENEFICIOS E SEGURO         293 - INC BENEFICIOS E SEGURO           2014 - SINC BENEFICIOS E SEGURO         293 - INC BENEFICIOS E SEGURO           2015 - 2014 - 2014 | 0<br>8<br>8<br>8<br>8<br>8<br>8<br>8<br>8<br>8<br>8<br>8<br>8<br>8                                             | Filial         O           1 - INC BENEFICIOS E SEGUROS                                                                                                    | Matricula 0<br>45<br>21<br>1234<br>44<br>43<br>41<br>22<br>35       | CPF 0  | Nome * | Data         Old           03/09/2018         03/09/2018           20/10/2015         01/04/2019           22/10/2018         19/10/2018           28/08/2018         04/01/2016           13/04/2018         13/04/2018 | Situaçã<br>Admit<br>Admit<br>Admit<br>Admit<br>Admit<br>Admit<br>Admit<br>Admit |
|      | Código<br>Código<br>212<br>212<br>212<br>212<br>212<br>212<br>212                          | Empresa           929         -NIC BENEFICIOS E SEGURO           920         -NIC BENEFICIOS E SEGURO           921         -NIC BENEFICIOS E SEGURO           921         -PAC BENEFICIOS E SEGURO           923         -INC BENEFICIOS E SEGURO           923         -INC BENEFICIOS E SEGURO           923         -INC BENEFICIOS E SEGURO           923         -INC BENEFICIOS E SEGURO           923         -INC BENEFICIOS E SEGURO           923         -INC BENEFICIOS E SEGURO           924         -INC BENEFICIOS E SEGURO           925         -INC BENEFICIOS E SEGURO           926         -INC BENEFICIOS E SEGURO           927         -INC BENEFICIOS E SEGURO           928         -INC BENEFICIOS E SEGURO                                                                                                    | 0<br>5<br>5<br>5<br>5<br>5<br>5<br>5<br>5<br>5<br>5<br>5<br>5<br>5<br>5                                        | Filial         C           1 - INC BENEFICIOS E SEGUROS         1         INC BENEFICIOS E SEGUROS           1 - INC BENEFICIOS E SEGUROS         1         INC BENEFICIOS E SEGUROS           1 - INC BENEFICIOS E SEGUROS         1         INC BENEFICIOS E SEGUROS           1 - INC BENEFICIOS E SEGUROS         1         INC BENEFICIOS E SEGUROS           1 - INC BENEFICIOS E SEGUROS         1         INC BENEFICIOS E SEGUROS           1 - INC BENEFICIOS E SEGUROS         1         INC BENEFICIOS E SEGUROS                                                                                                    | Matricula 0<br>45<br>21<br>1234<br>44<br>43<br>41<br>22<br>35<br>15 | CPF    | Nome * | Data         O           03/09/2018         20/10/2015           01/04/2019         22/10/2018           19/10/2018         28/08/2018           04/01/2016         13/04/2018           02/05/2014         02/05/2014   | Situaçi<br>Situaçi<br>Admi<br>Admi<br>Admi<br>Admi<br>Admi<br>Admi<br>Admi      |

- Exclusão de funcionário realizada até o dia 15 de cada mês: o cancelamento dos benefícios ocorrerá a partir do 1º dia do mês seguinte e não haverá cobrança deste funcionário na próxima fatura.
- Exclusão realizada após o dia 16 de cada mês: o cancelamento dos benefícios ocorrerá após 45 dias e haverá cobrança do Auxilio deste funcionário na próxima fatura.

| un           | cionário                                                                                                    | Consultar                                                                                                    |                                                                                                    |                                                                                                    |                                                                           |                                                                    |                                                                             |                                                |                                                                                                    |   |                                                                                                    | 1                                                                                                    |
|--------------|----------------------------------------------------------------------------------------------------|----------------------------------------------------------------------------------------------------|----------------------------------------------------------------------------------------------------|----------------------------------------------------------------------------------------------------|---------------------------------------------------------------------------|--------------------------------------------------------------------|-----------------------------------------------------------------------------|------------------------------------------------|----------------------------------------------------------------------------------------------------|---|----------------------------------------------------------------------------------------------------|----------------------------------------------------------------------------------------------------|
| Gruj         | oo empresa                                                                                                    | ial 234                                                                                                    | INC SEGUROS                                                                                                    |                                                                                                    |                                                                           |                                                                    |                                                                             |                                                |                                                                                                    |   |                                                                                                    |                                                                                                    |
|              | Empre                                                                                                    | sa 293                                                                                                    | INC BENEFICIOS E SEG                                                                                                    | UROS                                                                                                    |                                                                           |                                                                    |                                                                             |                                                |                                                                                                    |   |                                                                                                    |                                                                                                    |
|              | Fi                                                                                                    | ial                                                                                                    | ٩,                                                                                                    |                                                                                                    |                                                                           |                                                                    |                                                                             |                                                |                                                                                                    |   |                                                                                                    |                                                                                                    |
|              | Matrice                                                                                                    | ıla                                                                                                    | م                                                                                                    |                                                                                                    |                                                                           |                                                                    |                                                                             |                                                |                                                                                                    |   |                                                                                                    |                                                                                                    |
|              | No                                                                                                    | ne                                                                                                    |                                                                                                    |                                                                                                    |                                                                           |                                                                    |                                                                             |                                                |                                                                                                    |   |                                                                                                    |                                                                                                    |
|              | CPF/CN                                                                                                    | PJ                                                                                                    |                                                                                                    |                                                                                                    |                                                                           |                                                                    |                                                                             |                                                |                                                                                                    |   |                                                                                                    |                                                                                                    |
|              | Situaç                                                                                                    | ão TODOS                                                                                                    | w                                                                                                    |                                                                                                    |                                                                           |                                                                    |                                                                             |                                                |                                                                                                    |   |                                                                                                    |                                                                                                    |
|              |                                                                                                    | 08 0 500                                                                                                    | 1.000 💌 2.000 🔛 5.000 🕒                                                                                                    | 0 10.000 0 50.000                                                                                                    |                                                                           |                                                                    |                                                                             |                                                |                                                                                                    |   |                                                                                                    |                                                                                                    |
|              |                                                                                                    | 08 0 500                                                                                                    | 1.000 • 2.000 • 5.000                                                                                                    | 10.000 50.000                                                                                                    |                                                                           |                                                                    |                                                                             |                                                |                                                                                                    |   |                                                                                                    |                                                                                                    |
| ¢ P          | esquisar                                                                                                    | os 🕒 500 🔘                                                                                                    | 1.000 • 2.000 • 5.000                                                                                                    | 10.000 50.000                                                                                                    |                                                                           |                                                                    |                                                                             |                                                |                                                                                                    |   |                                                                                                    |                                                                                                    |
| P<br>reg     | esquisar<br>istro(s) enco                                                                                                    | ntrado(s).                                                                                                    | 1.000 • 2.000 • 5.000                                                                                                    | 10.000 50.000                                                                                                    |                                                                           |                                                                    |                                                                             |                                                |                                                                                                    |   | S) †                                                                                                    | 1 🗐 🕇                                                                                                    |
| reg          | esquisar<br>istro(s) enco<br>Có                                                                                                    | ntrado(s).                                                                                                    | Empresa                                                                                                    | 10.000 50.000     Fillal                                                                                                    | 0                                                                         | Matrícula 🗘                                                        | CPF                                                                         | \$                                             | Noma                                                                                                    | • | Bin ∎<br>Data ≎                                                                                                    | Situação                                                                                                 |
| reg          | esquisar<br>istro(s) enco<br>Có                                                                                                    | ntrado(s).<br>digo \$<br>212607 293 -                                                                                                    | Empresa                                                                                                    | 10.000 50.000     Filial     1 - INC BENEFICIOS E SE                                                                                                    | ¢<br>GUROS                                                                | Matrícula 0                                                        | CPF                                                                         | ¢<br>4                                         | Nome                                                                                                    | * | Si •<br>Data ≎<br>03/09/2018                                                                                                    | Situação<br>Admitid                                                                                      |
| reg          | esquisar<br>istro(s) enco<br>Có<br>istro                                                                                                    | ntrado(s).<br>11go ≎<br>212607 293 -<br>212608 293 -                                                                                                    | Empresa<br>INC BENEFICIOS E SEGUROS<br>INC BENEFICIOS E SEGUROS                                                                                                    | 0.000         50.000           Filal         1 - INC BENEFICIOS E SE           1 - INC BENEFICIOS E SE         1 - INC BENEFICIOS E SE                                                                                                    | 0<br>GUROS<br>GUROS                                                       | Matrícula 0<br>45<br>21                                            | CPF<br>0(<br>6'                                                             | ¢<br>4<br>8                                    | Nome<br>1<br>C                                                                                                    | * | Data<br>03/09/2018<br>20/10/2015                                                                                                    | Situação<br>Admitide<br>Admitide                                                                         |
| reg          | esquisar<br>istro(s) enco<br>Có<br>istro (s) enco                                                                                                    | ntrado(s).<br>4igo ≎<br>212607 293 -<br>212608 293 -<br>218691 293 -                                                                                                    | Empresa<br>INC BENEFICIOS E SEGUROS<br>INC BENEFICIOS E SEGUROS<br>INC BENEFICIOS E SEGUROS                                                                                                    |                                                                                                    | GUROS<br>GUROS<br>GUROS                                                   | Matrícula 0<br>45<br>21<br>1234                                    | CPF<br>0(<br>6'<br>0;                                                       | \$<br>4<br>6                                   | Nome<br>/<br>C                                                                                                    | • | E Data ≎<br>03/09/2018<br>20/10/2015<br>01/04/2019                                                                                                    | Situação<br>Admitide<br>Admitide                                                                         |
| P<br>reg     | esquisar<br>istro(s) enco<br>Có<br>i<br>istro<br>Có<br>i<br>i<br>i<br>i<br>i<br>i<br>i<br>i<br>i<br>i<br>i<br>i<br>i<br>i<br>i<br>i<br>i<br>i                                                                                                    | ntrado(s).<br>ligo ©<br>212607 293 -<br>212608 293 -<br>218691 293 -<br>212609 293 -                                                                                                 | Empresa<br>INC BENEFICIOS E SEGUROS<br>INC BENEFICIOS E SEGUROS<br>INC BENEFICIOS E SEGUROS<br>INC BENEFICIOS E SEGUROS                                                                                                    | 50.000     Filial     1-INC BENEFICIOS E SE     1-INC BENEFICIOS E SE     1-INC BENEFICIOS E SE     1-INC BENEFICIOS E SE                                                                                                    | GUROS<br>GUROS<br>GUROS<br>GUROS                                          | Matrícula 0<br>45<br>21<br>1234<br>44                              | CPF<br>0(<br>6;<br>0;<br>0;                                                 | \$<br>4<br>6<br>0                              | Nome<br>/<br>C<br>F                                                                                                | • | Data<br>03/09/2018<br>20/10/2015<br>01/04/2019<br>22/10/2018                                                                                                    | Situação<br>Admitide<br>Admitide<br>Admitide                                                             |
| P            | esquisar<br>istro(s) enco<br>Có<br>istro<br>istro<br>i<br>i<br>i<br>i<br>i<br>i<br>i<br>i<br>i<br>i<br>i<br>i<br>i<br>i<br>i<br>i<br>i<br>i<br>i                                                                                                    | ntrado(s).<br>digo © 293 -<br>212607 293 -<br>212608 293 -<br>212609 293 -<br>212609 293 -<br>212610 293 -                                                                           | Empresa<br>INC BENEFICIOS E SEGUROS<br>INC BENEFICIOS E SEGUROS<br>INC BENEFICIOS E SEGUROS<br>INC BENEFICIOS E SEGUROS<br>INC BENEFICIOS E SEGUROS                                                                                                    | 10.000     50.000     Filal     1 - INC BENEFICIOS E SE     1 - INC BENEFICIOS E SE     1 - INC BENEFICIOS E SE     1 - INC BENEFICIOS E SE     1 - INC BENEFICIOS E SE                                                                                                    | GUROS<br>GUROS<br>GUROS<br>GUROS<br>GUROS                                 | Matrícula 0<br>45<br>21<br>1234<br>44<br>43                        | CPF<br>0(<br>6;<br>0;<br>0;<br>6(                                           | \$<br>4<br>8<br>6<br>0<br>5                    | Nome<br>/<br>C<br>F                                                                                                | • | ■         ●           Data         ●           03/09/2018         >           20/10/2015         >           01/04/2019         >           22/10/2018         >           19/10/2018         >                                | Situação<br>Admitid<br>Admitid<br>Admitid<br>Admitid                                                     |
| P            | esquisar<br>istro(s) enco<br>Có<br>i<br>i<br>i<br>i<br>i<br>i<br>i<br>i<br>i<br>i<br>i<br>i<br>i<br>i<br>i<br>i<br>i<br>i                                                                                                    | ntrado(s).<br>1100 C 212607 293 -<br>212608 293 -<br>212609 293 -<br>212609 293 -<br>212610 293 -<br>212612 293 -                                                                    | Empresa<br>INC BENEFICIOS E SEGUROS<br>INC BENEFICIOS E SEGUROS<br>INC BENEFICIOS E SEGUROS<br>INC BENEFICIOS E SEGUROS<br>INC BENEFICIOS E SEGUROS<br>INC BENEFICIOS E SEGUROS                                                                                     | 10.000     50.000     Filial     1-INC BENEFICIOS E SE     1-INC BENEFICIOS E SE     1-INC BENEFICIOS E SE     1-INC BENEFICIOS E SE     1-INC BENEFICIOS E SE     1-INC BENEFICIOS E SE                                                                                                    | GUROS<br>GUROS<br>GUROS<br>GUROS<br>GUROS<br>GUROS                        | Matrícula 0<br>45<br>21<br>1234<br>44<br>43<br>41                  | CPF<br>0(<br>6;<br>0;<br>0;<br>0;<br>6(                                     | ↓<br>4<br>8<br>6<br>0<br>5<br>9                | Nome<br>/<br>C<br>F                                                                                                |   | ■         ●           Data         ●           03/09/2018         ●           20/10/2015         ●           01/04/2019         ●           22/10/2018         ●           19/10/2018         ●           28/08/2018         ● | Situação<br>Admitide<br>Admitide<br>Admitide<br>Admitide<br>Admitide<br>Admitide<br>Admitide             |
| P            | esquisar<br>istro(s) enco<br>Co<br>istro<br>istro<br>i<br>i<br>i<br>i<br>i<br>i<br>i<br>i<br>i<br>i<br>i<br>i<br>i<br>i<br>i<br>i<br>i<br>i<br>i                                                                                                    | ntrado(s).<br>Higo ©<br>212607 293 -<br>212608 293 -<br>212609 293 -<br>212610 293 -<br>212610 293 -<br>212612 293 -<br>212611 293 -                                                 | Empresa<br>ING BENEFICIOS E SEGUROS<br>ING BENEFICIOS E SEGUROS<br>ING BENEFICIOS E SEGUROS<br>ING BENEFICIOS E SEGUROS<br>ING BENEFICIOS E SEGUROS<br>ING BENEFICIOS E SEGUROS                                                                                     | C     Filal     I - INC BENEFICIOS E SE     I-INC BENEFICIOS E SE     I-INC BENEFICIOS E SE     I-INC BENEFICIOS E SE     I-INC BENEFICIOS E SE     I-INC BENEFICIOS E SE     I-INC BENEFICIOS E SE     I-INC BENEFICIOS E SE                                                                                        | GUROS<br>GUROS<br>GUROS<br>GUROS<br>GUROS<br>GUROS<br>GUROS               | Matrícula 0<br>45<br>21<br>1234<br>44<br>43<br>41<br>22            | CPF<br>01<br>02<br>02<br>04<br>64<br>64<br>07                               | ↓<br>4<br>8<br>6<br>0<br>5<br>9<br>0           | Nome<br>2<br>2<br>3<br>4<br>4<br>4<br>4<br>4                                                                       | • | Data<br>Data<br>03/09/2018<br>20/10/2015<br>01/04/2019<br>22/10/2018<br>19/10/2018<br>28/08/2018<br>04/01/2016                                                                                                    | Situação<br>Admitidi<br>Admitidi<br>Admitidi<br>Admitidi<br>Admitidi<br>Admitidi                         |
| P            | esquisar<br>istro(s) enco<br>Cór<br>istro<br>istro<br>i<br>i<br>i<br>i<br>i<br>i<br>i<br>i<br>i<br>i<br>i<br>i<br>i<br>i<br>i<br>i<br>i<br>i<br>i | ntrado(s).<br>Ngo 0 212607 293 -<br>212608 293 -<br>212609 293 -<br>212610 293 -<br>212610 293 -<br>212612 293 -<br>212613 293 -<br>212613 293 -                                     | Empresa<br>INC BENEFICIOS E SEGUROS<br>INC BENEFICIOS E SEGUROS<br>INC BENEFICIOS E SEGUROS<br>INC BENEFICIOS E SEGUROS<br>INC BENEFICIOS E SEGUROS<br>INC BENEFICIOS E SEGUROS<br>INC BENEFICIOS E SEGUROS<br>INC BENEFICIOS E SEGUROS                             | C     Filal     1-INC BENEFICIOS E SE     1-INC BENEFICIOS E SE     1-INC BENEFICIOS E SE     1-INC BENEFICIOS E SE     1-INC BENEFICIOS E SE     1-INC BENEFICIOS E SE     1-INC BENEFICIOS E SE     1-INC BENEFICIOS E SE     1-INC BENEFICIOS E SE                                                                | GUROS<br>GUROS<br>GUROS<br>GUROS<br>GUROS<br>GUROS<br>GUROS<br>GUROS      | Matrícula 0<br>45<br>21<br>1234<br>44<br>43<br>41<br>22<br>35      | CPF<br>00<br>60<br>00<br>60<br>60<br>60<br>00<br>20                         | ↓<br>4<br>8<br>6<br>0<br>5<br>9<br>0<br>5      | Noma<br>/<br>C<br>F<br>F<br>L<br>L                                                                                 | • | Data 0<br>03/09/2018<br>20/10/2015<br>01/04/2019<br>22/10/2018<br>19/10/2018<br>28/08/2018<br>04/01/2016<br>13/04/2018                                                                                                    | Situação<br>Admitidi<br>Admitidi<br>Admitidi<br>Admitidi<br>Admitidi<br>Admitidi<br>Admitidi             |
| Q P<br>0 reg | esquisar<br>istro(s) enco<br>Cód<br>e<br>e<br>e<br>e<br>e<br>e<br>e<br>e<br>e<br>e<br>e<br>e<br>e<br>e<br>e<br>e<br>e<br>e<br>e                                                                                                    | ntrado(s).<br>ligo ≎<br>212607 293 -<br>212608 293 -<br>212609 293 -<br>212610 293 -<br>212610 293 -<br>212612 293 -<br>212612 293 -<br>212613 293 -<br>212613 293 -<br>212614 293 - | Empresa<br>INO BENEFICIOS E SEGUROS<br>INO BENEFICIOS E SEGUROS<br>INO BENEFICIOS E SEGUROS<br>INO BENEFICIOS E SEGUROS<br>INO BENEFICIOS E SEGUROS<br>INO BENEFICIOS E SEGUROS<br>INO BENEFICIOS E SEGUROS<br>INO BENEFICIOS E SEGUROS<br>INO BENEFICIOS E SEGUROS | 10.000     50.000     Filial     1 - INC BENEFICIOS E SE     1 - INC BENEFICIOS E SE     1 - INC BENEFICIOS E SE     1 - INC BENEFICIOS E SE     1 - INC BENEFICIOS E SE     1 - INC BENEFICIOS E SE     1 - INC BENEFICIOS E SE     1 - INC BENEFICIOS E SE     1 - INC BENEFICIOS E SE     1 - INC BENEFICIOS E SE | C<br>GUROS<br>GUROS<br>GUROS<br>GUROS<br>GUROS<br>GUROS<br>GUROS<br>GUROS | Matricula 0<br>45<br>21<br>1234<br>43<br>41<br>22<br>23<br>5<br>15 | CPF<br>00<br>60<br>00<br>00<br>00<br>60<br>60<br>60<br>00<br>22<br>20<br>80 | ↓<br>4<br>8<br>6<br>0<br>5<br>9<br>0<br>5<br>1 | Nome<br>2<br>2<br>3<br>4<br>4<br>4<br>4<br>4<br>4<br>4<br>5<br>5<br>5<br>5<br>5<br>5<br>5<br>5<br>5<br>5<br>5<br>5 | • | Data         C           03/09/2018         20/10/2015           01/04/2019         22/10/2018           19/10/2018         28/08/2018           04/01/2018         13/04/2018           04/01/2018         02/05/2014         | Situação<br>Admitide<br>Admitide<br>Admitide<br>Admitide<br>Admitide<br>Admitide<br>Admitide<br>Admitide |

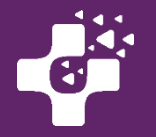

Os cartões do funcionário demitido são desativados. Você pode conferir os cartões no menu Cartões > Consultar Cartões.

|    | entral de     | Atendim       | ento   ( | Consultar |          |    |                                   |                                 |           |                      |                        |             |           |   | ^ |
|----|---------------|---------------|----------|-----------|----------|----|-----------------------------------|---------------------------------|-----------|----------------------|------------------------|-------------|-----------|---|---|
| 11 | registro(s) e | ncontrado(s). |          |           |          |    |                                   |                                 |           |                      |                        |             | S 🔁       | 8 | 1 |
|    | Plást         | ico 0         | CPF/C    | NPJ 0     | Nome     |    | Empresa 0                         | Filial 0                        | Matricula | Produto 0            | Data de emissão da via | 1a via<br>Ç | Titular 0 |   |   |
| (  | 631           | 68            | 0        | 44        | AN<br>LI |    | 293 - INC BENEFICIOS E<br>SEGUROS | 1 - INC BENEFICIOS E<br>SEGUROS | 45        | 100 -<br>CCTSINDBOC  |                        | Sim         | Sim       |   |   |
|    | 631           | 07            | 6        | 68        | CF       | ;  | 293 - INC BENEFICIOS E<br>SEGUROS | 1 - INC BENEFICIOS E<br>SEGUROS | 21        | 100 -<br>CCTSINDBOC  |                        | Sim         | Sim       |   |   |
|    | 631           | 64            | 0        | 06        | D)<br>FE |    | 293 - INC BENEFICIOS E<br>SEGUROS | 1 - INC BENEFICIOS E<br>SEGUROS | 1234      | 100 -<br>CCTSINDBOC  |                        | Sim         | Sim       |   |   |
|    | 631           | 133           | 0        | 00        | HEOL     |    | 293 - INC BENEFICIOS E<br>SEGUROS | 1 - INC BENEFICIOS E<br>SEGUROS | 44        | 100 -<br>CCTSINDBOC  |                        | Sim         | Sim       |   |   |
|    | 631           | 40            | 6        | 45        | KA<br>DA | ٨۶ | 293 - INC BENEFICIOS E<br>SEGUROS | 1 - INC BENEFICIOS E<br>SEGUROS | 43        | 100 -<br>CCTSINDBOC  |                        | Sim         | Sim       |   |   |
|    | 631           | 87            | 0        | 09        | LA<br>GC | ES | 293 - INC BENEFICIOS E<br>SEGUROS | 1 - INC BENEFICIOS E<br>SEGUROS | 21        | 100 -<br>CCTSINDBOC  |                        | Sim         | Não       |   |   |
|    | 631           | 13            | 6        | 79        | LE<br>D/ |    | 293 - INC BENEFICIOS E<br>SEGUROS | 1 - INC BENEFICIOS E<br>SEGUROS | 41        | 100 -<br>CCTSINDBOC  |                        | Sim         | Sim       |   |   |
|    | 631           | 85            | 0        | 40        | LIV      |    | 293 - INC BENEFICIOS E<br>SEGUROS | 1 - INC BENEFICIOS E<br>SEGUROS | 22        | 100 -<br>CCTSINDBOC  |                        | Sim         | Sim       |   |   |
|    | 631           | 43            | 2        | 15        | M/<br>SC | E  | 293 - INC BENEFICIOS E<br>SEGUROS | 1 - INC BENEFICIOS E<br>SEGUROS | 35        | 100 -<br>CCTSINDBOC  |                        | Sim         | Sim       |   |   |
|    | 631           | 151           | 8        | 91        | VI       | s  | 293 - INC BENEFICIOS E<br>SEGUROS | 1 - INC BENEFICIOS E<br>SEGUROS | 15        | 100 -<br>CCTSINDBOC  |                        | Sim         | Sim       |   |   |
| l  | 631           | 25            | 3        | 20        | ZII      |    | 293 - INC BENEFICIOS E            | 1 - INC BENEFICIOS E            | 40        | 100 -<br>CCTRINIDROC |                        | Sim         | Sim       | - |   |

### Alterar dados cadastrais

Para alterar cadastro de um funcionário acesse o Menu CARTÂO> consultar cartões.

Após consultar o cartão desejado clique na lupa para entrar na tela de visualização.

Clique na aba "Dados Cadastrais>alterar dados cadastrais", após a alteração clique em "Salvar".

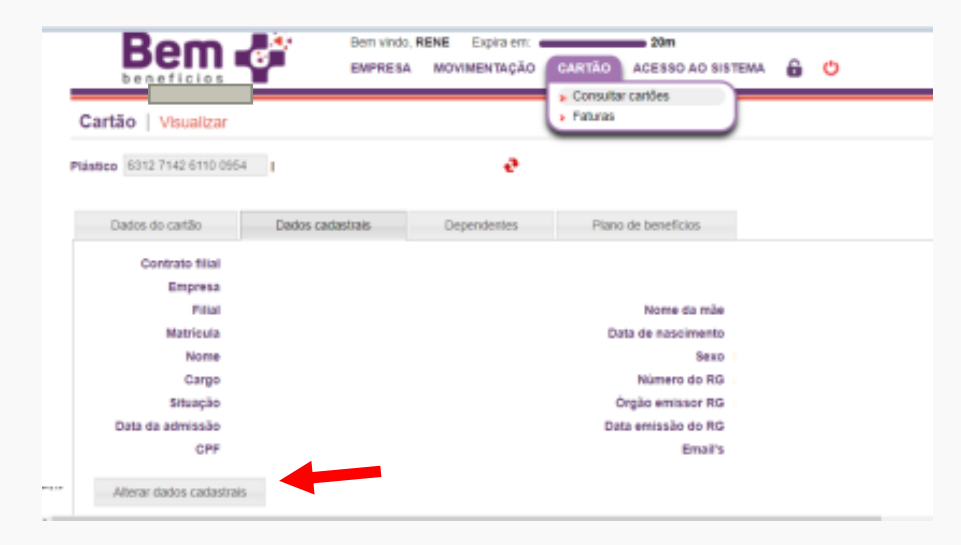

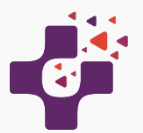

### Inclusão de Dependentes

Para incluir um dependente, o primeiro passo é encontrar o cartão do beneficiário titular para o qual o dependente será relacionado. Para fazer isso, utilize o menu Movimentação > Dependentes > Cadastrar:

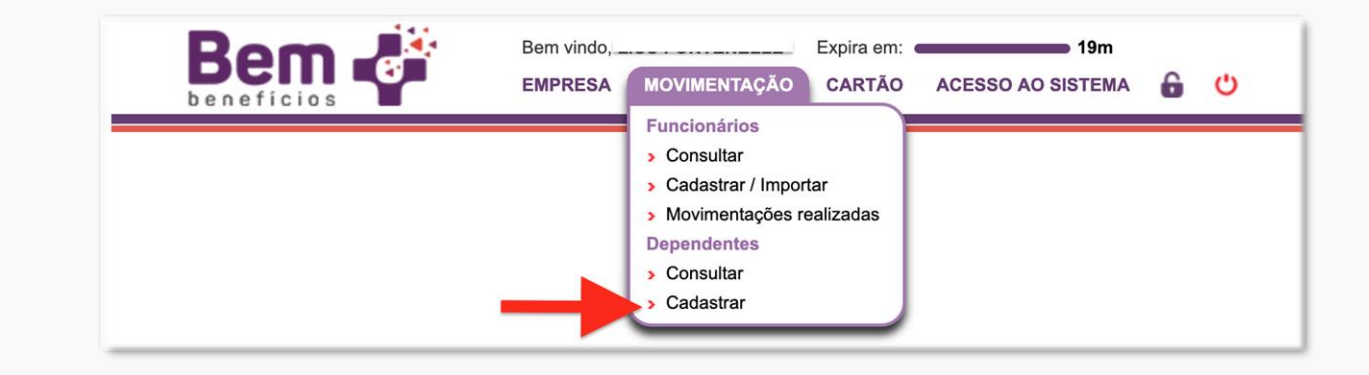

A tela de cartões será exibida com os cartões dos titulares carregados:

|    | Be                | em e         | e<br>B   | Bem | vindo,<br>RESA | MOVIMENT | ΆÇ | Expira em:                           | 20m                                | 6 C       | )                   |               |                |         |    |    |   |     |
|----|-------------------|--------------|----------|-----|----------------|----------|----|--------------------------------------|------------------------------------|-----------|---------------------|---------------|----------------|---------|----|----|---|-----|
| с  | artão   C         | onsultar     |          |     |                |          |    |                                      |                                    |           |                     |               |                |         |    |    | > | < * |
| 13 | 8 registro(s) end | contrado(s). |          |     |                |          |    |                                      |                                    |           |                     |               |                |         | 8  | 7  | 8 | 7   |
|    | Plástic           | \$ \$        | CPF/CNPJ | \$  |                | Nome     | •  | Empresa 🗘                            | Filial 🗘                           | Matrícula | Produto 🗘           | Dt. emissão 🗘 | 1a<br>via<br>≎ | Titular | \$ |    |   |     |
| e  | 63                | 68           | 0        | 4   | AI<br>Di       | =        |    | 293 - INC<br>BENEFICIOS E<br>SEGUROS | 1 - INC<br>BENEFICIOS E<br>SEGUROS | 45        | 100 -<br>CCTSINDBOC |               | Sim            | Sim     |    | 23 |   | 6   |
| e, | 63                | 07           | 6        | 8   | C,<br>St       |          |    | 293 - INC<br>BENEFICIOS E<br>SEGUROS | 1 - INC<br>BENEFICIOS E<br>SEGUROS | 21        | 100 -<br>CCTSINDBOC |               | Sim            | Sim     |    | 23 |   | 6   |
| Q  | 63                | 54           | 0        | 6   | Di<br>Ci       | 2        | A  | 293 - INC<br>BENEFICIOS E<br>SEGUROS | 1 - INC<br>BENEFICIOS E<br>SEGUROS | 1234      | 100 -<br>CCTSINDBOC |               | Sim            | Sim     |    | 23 |   | 6   |

< >

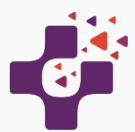

:

### Inclusão de Dependentes

Localize o cartão do titular desejado utilizando o número do plástico, CPF ou nome do titular. Caso tenha dificuldade em localizar o cartão, clique em "Consultar" (Ver abaixo) para abrir o formulário de pesquisa e utilize os campos que julgar necessários para refinar a pesquisa:

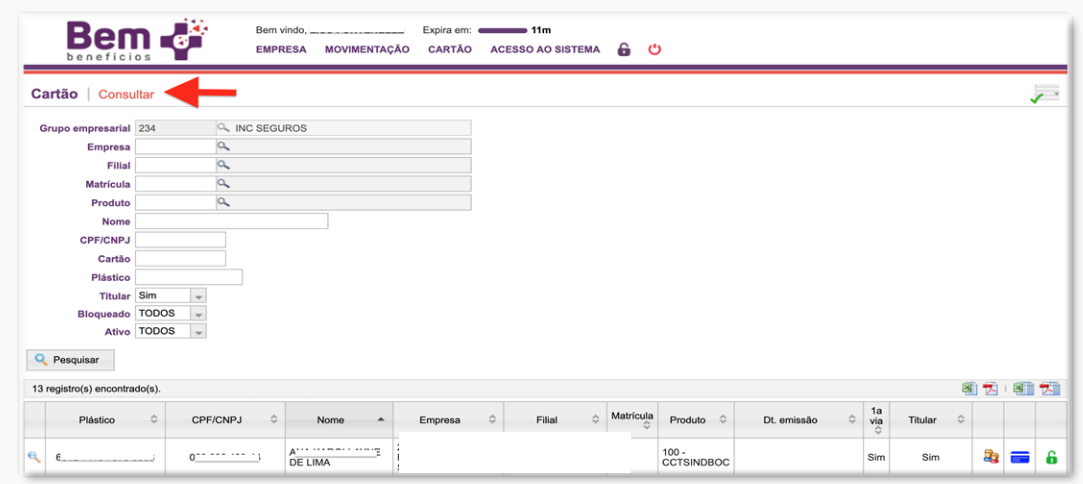

Após encontrar o cartão do titular desejado, clique no ícone (1) para visualizar os detalhes do cartão ou no ícone (2) para adicionar um dependente no cartão:

|            | Bem -                   | Bem v<br>EMPR | vindo, L     | Expira em: | 20m<br>CESSO AO SISTEMA | 6 (       | b                   |               |                |           |     |   |   |
|------------|-------------------------|---------------|--------------|------------|-------------------------|-----------|---------------------|---------------|----------------|-----------|-----|---|---|
| Cart       | ão   Consultar          |               |              |            |                         |           |                     |               |                |           |     | ; | × |
| 13 reg     | istro(s) encontrado(s). |               |              |            |                         |           |                     |               |                | ł         | 1 🔁 | 1 | 7 |
|            | Plástico ≎              | CPF/CNPJ 🗘    | Nome 🔺       | Empresa 🗘  | Filial 🗘                | Matrícula | Produto 🗘           | Dt. emissão 🗘 | 1a<br>via<br>≎ | Titular 🗘 |     |   |   |
| ۹.         |                         | 06            | A<br>DE LIMA |            |                         | 45        | 100 -<br>CCTSINDBOC |               | Si             |           | 23  | = | 6 |
| <b>Q</b> 6 | 3                       |               | SOARES       |            | 1                       | 21        | 100 -<br>CCTSINDBOC |               | Sim            | Sim       | 23  | = | 6 |

< >

:

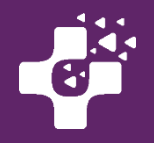

#### Note bem:

- Inclusão de um dependente realizada até o dia 15 de cada mês: a ativação dos benefícios estará disponível a partir do 1º dia do mês seguinte. Ex. dependente incluído em 14/01 terá a ativação dos benefícios em 01/02.
- Inclusão realizada após o dia 16 de cada mês: a ativação dos benefícios estará disponível após 45 dias. Ex.: dependente incluído em 16/01 terá a ativação dos benefícios em 01/03.

Ao clicar para adicionar o dependente, uma janela será aberta para preenchimento dos dados do dependente, conforme exemplo abaixo. Após preencher as informações de cadastro, escolha dentre os planos de benefícios disponíveis, aquele para o qual deseja realizar a inclusão.

Após preencher os dados e selecionar o plano de benefícios, clique no botão Salvar.

| CP                             | F                              |                      |          |          |                      |                      |
|--------------------------------|--------------------------------|----------------------|----------|----------|----------------------|----------------------|
| Nom                            | e                              |                      |          |          |                      |                      |
| Nome da mã                     | e                              |                      |          |          |                      |                      |
| <sup>r</sup> Data de nasciment | •                              | Número do            | RG       |          |                      |                      |
| Sex                            | o 💿 Masculino 🦳 Feminino       | Data emissão do      | RG       |          | ]                    |                      |
| Nacionalidad                   | e                              | Órgão emissor        | RG       |          |                      |                      |
| Naturalidad                    | e                              | UF emissor           | RG       | -        |                      |                      |
| Estado civ                     | il 🖵                           | Data de casame       | nto      |          |                      |                      |
| Grau de parentesc              | •                              |                      |          |          |                      |                      |
| Planos de benefício            | s disponíveis                  |                      |          |          |                      |                      |
| Código 💠                       | Plano                          | \$                   | Valor    | Subsídio | Valor<br>funcionário | Início o<br>vigência |
| 2                              | PLANO DE ASSISTENCIA E CUIDADO | PESSOAL - DEPENDENTE | X) 8 X 0 | 0,00     | 1)6,2920             | 0 XXX/2              |

A inclusão de dependentes é permitida para beneficiários com grau de parentesco até 3º grau, sem limite de idade.

Não haverá carências para utilização dos Serviços Odontológicos, desde que o Plano seja contratado em até 180 dias da data de ativação do plano do Titular.

E o valor de cada dependente deverá ser descontado integralmente do titular através de folha de pagamento, conforme consta na Convenção de Trabalho do seu sindicato.

Caso o próprio funcionário cadastre 1 Dependente no site <u>https://sistemas.bemmaisbeneficios.com.br/cartao</u> a empresa receberá um email alertando sobre a inclusão, para que providenciem o desconto mensal em folha de pagamento.

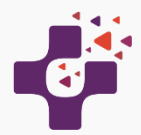

### **Exclusão de Dependentes**

A exclusão do Dependente poderá ser realizada pelo administrador do sistema, cancelando a adesão já realizada. Contudo, esta exclusão/cancelamento de adesão, não anula a necessidade de pagamento do boleto já emitido.

Localize o cartão do titular utilizando o número do plástico, CPF ou nome do titular.

Clique na aba `Plano de Benefícios', e selecione o Dependente que deseja excluir, clicando no "X".

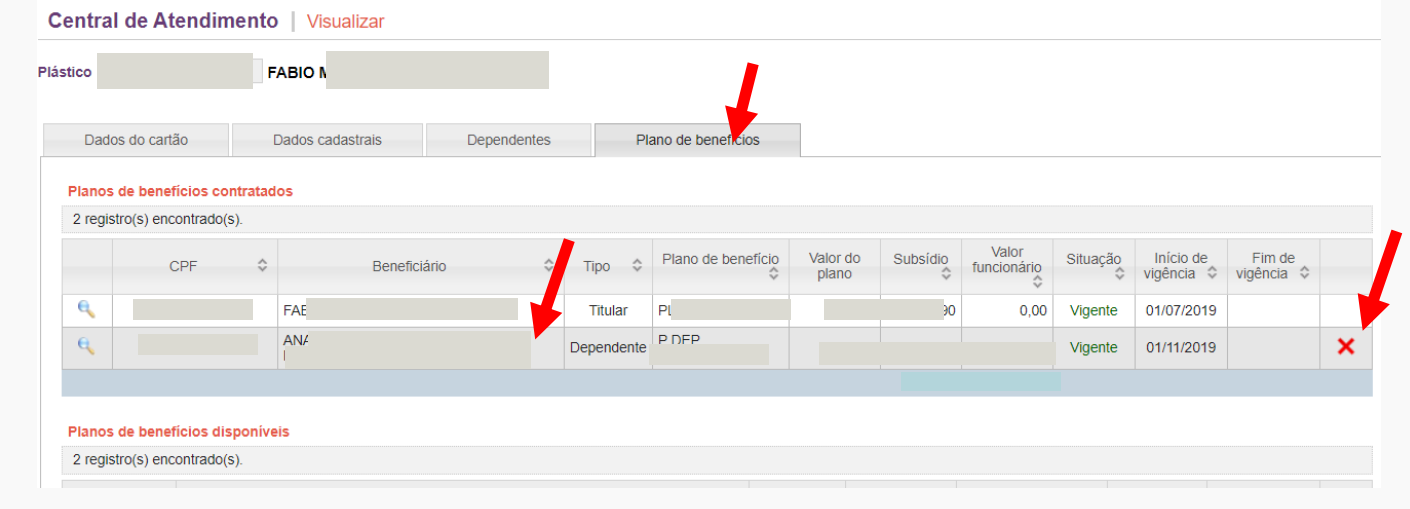

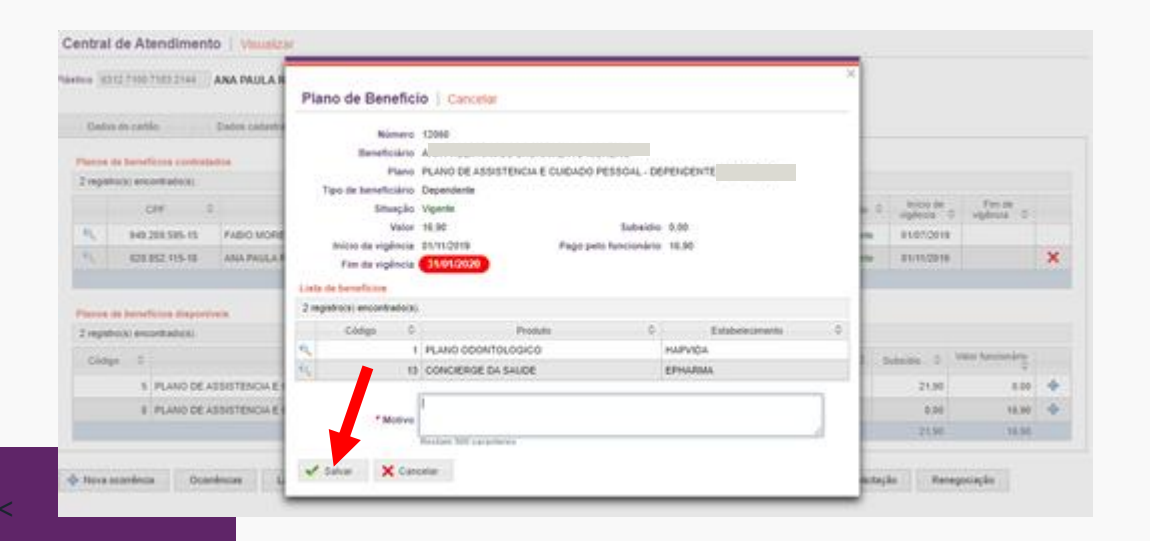

Ao clicar no "X" confirme na próxima tela os dados do Dependente e descreva o motivo do Cancelamento. Clicar em Salvar para finalizar o processo.

#### Atente- aos prazos:

Dependentes excluídos / Adesões Canceladas até dia 15 – não será cobrado o valor do dependente na fatura do mês seguinte. Dependentes excluídos / Adesões canceladas após o dia 15 – será cobrado o valor do dependente na fatura do mês seguinte e o valor será excluído das faturas somente após 45 dias da data da exclusão/cancelamento.

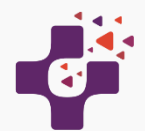

### Geração de boletos e Consulta de Faturas

No dia 15 de cada mês, as faturas serão fechadas e enviadas para o email da empresa cadastrado no sistema.

### Faturas da Empresa

Para consultar as faturas da empresa, utilize o menu EMPRESA > Faturas:

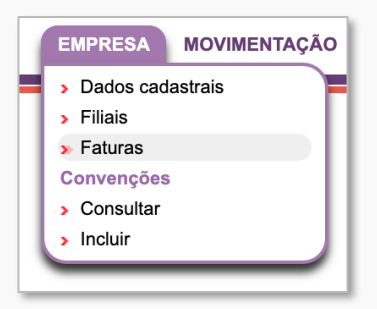

Na tela seguinte, as faturas mais recentes serão carregadas. Para visualizar os detalhes da fatura, clique no ícone **da lupa** (à esquerda). Caso não tenha encontrado a fatura desejada, clique em "Consultar" na parte superior da tela para exibir o formulário de pesquisa.

Preencha os campos de acordo com o que deseja procurar e clique no botão "Pesquisar".

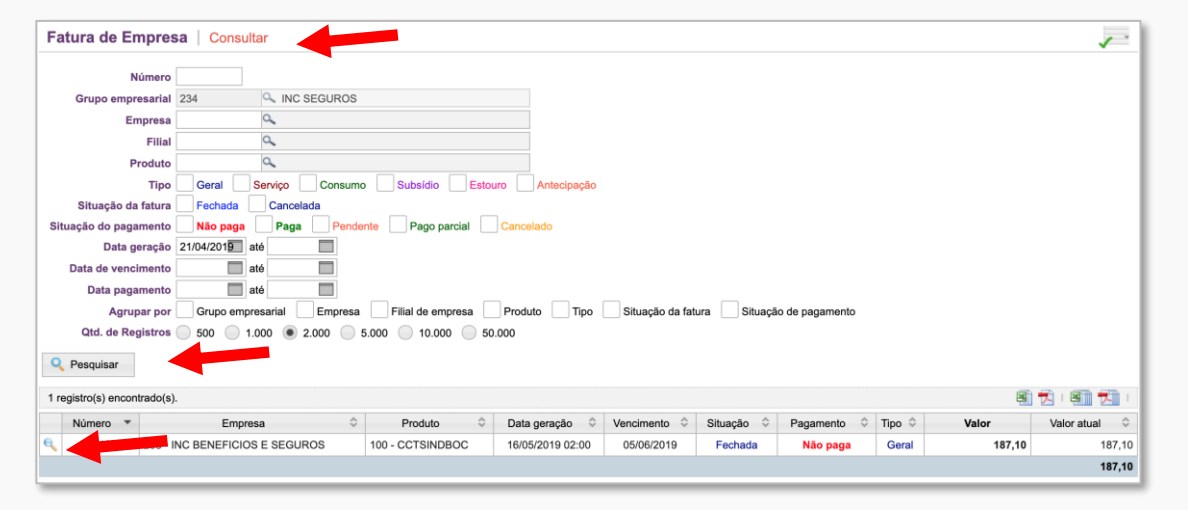

Mantenha o email do Usuário Administrador atualizado, pois as faturas serão enviadas mensalmente para o email do cadastro.

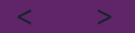

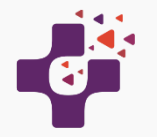

Esta consulta apresentará a possibilidade de visualizar as Faturas e Boletos da empresa. Ao clicar no botão " Cobranças de Adesão" você poderá de forma rápida, consultar os titulares a dependentes inclusos na

fatura.

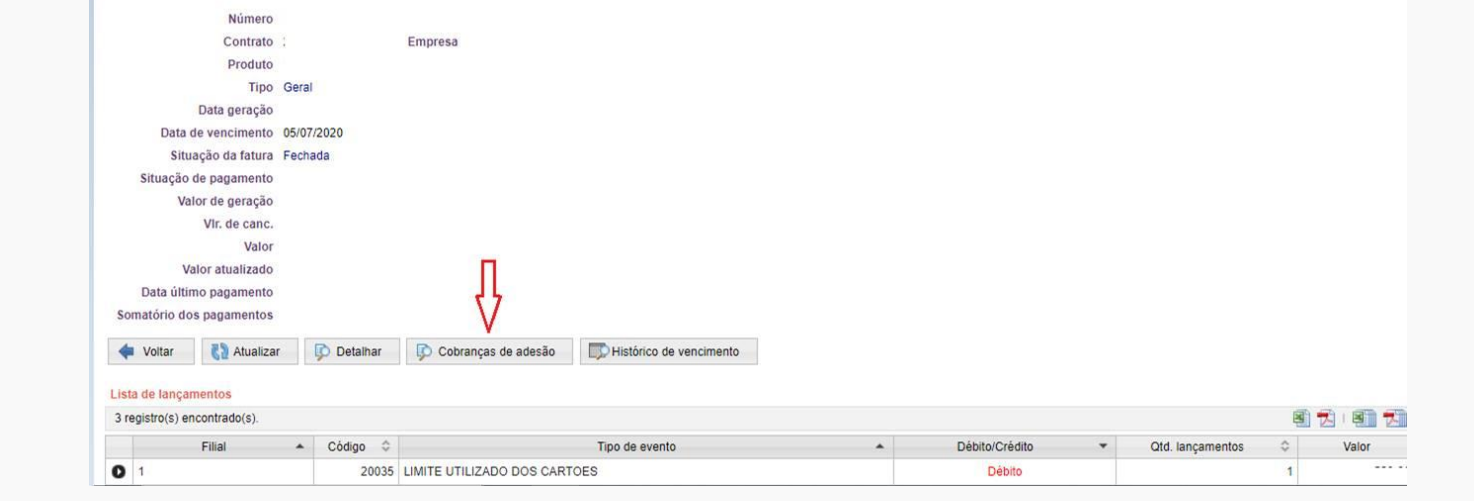

| Empresa             |                                                                                                    |
|---------------------|----------------------------------------------------------------------------------------------------|
| Filial da empresa   | Q.                                                                                                    |
| Produto             | Q.                                                                                                    |
| Plano de benefício  | Q.                                                                                                    |
| Situação da adesão  | A solicitar Solicitado Vigente A cancelar Cancelando Cancelado                                             |
| Início de vigência  |                                                                                                    |
| Data de referência  |                                                                                                    |
| Fatura de empresa   | 148021                                                                                                    |
| Data de vencimento  | até                                                                                                    |
| Situação da fatura  | Não paga Paga Pendente Pago parcial Cancelado                                                              |
| ata de pagamento    | até                                                                                                    |
| Cartão              |                                                                                                    |
| CPF do beneficiário |                                                                                                    |
| CPF do titular      |                                                                                                    |
| Beneficiário        | Titular Dependente                                                                                         |
| Agrupar por         | Empresa Filial de empresa Produto Plano de beneficio Situação da adesão Situação de pagamento Beneficiário |
| Qtd. de registros   | 500 1.000 • 2.000 5.000 10.000 50.000                                                                      |

Para identificar os Dependentes Selecione no campo de pesquisa "BENEFICIARIO" TITULAR ou DEPENDENTE >pesquisar

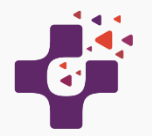

Caso queira outras consultas poderá optar por:

- 1 Lista de lançamentos, os lançamentos estão separados e agrupados em dois grupos:
- os subsídios do plano de benefícios dos titulares e
- os valores utilizados pelos funcionários que deverão ter com desconto em folha de pagamento (referente aos dependentes incluídos).

Ao clicar no botão da seta preta, à esquerda, são exibidos os detalhes dos lançamento de cada um dos dois agrupamentos.

Nesta tela, encontram-se as informações gerais na parte superior, e na sequência, de cima para baixo, são exibidas: Lista de lançamentos, Lista de boletos e Lista de faturas de cartões.

Na Lista de Lançamentos, clique na seta preta, para ver os detalhes dos lançamentos.

| Ben de la companya de la companya de | EMPRESA   | MOVIMENTAÇÃO        | Expira em: 10m<br>CARTÃO ACESSO AO SISTEMA | ô | U |                |                  |     |       |
|----------------------------------------------------------------------------------------------------|-----------|---------------------|--------------------------------------------|---|---|----------------|------------------|-----|-------|
| Fatura de Empresa   v                                                                                                    | ïsualizar |                     |                                            |   |   |                |                  |     |       |
| Número                                                                                                    |           |                     |                                            |   |   |                |                  |     |       |
| Contrato                                                                                                    |           |                     |                                            |   |   |                |                  |     |       |
| Produto                                                                                                    |           |                     |                                            |   |   |                |                  |     |       |
| Tipo                                                                                                    |           |                     |                                            |   |   |                |                  |     |       |
| Data geração                                                                                                    |           |                     |                                            |   |   |                |                  |     |       |
| Data de vencimento                                                                                                    |           |                     |                                            |   |   |                |                  |     |       |
| Situação da fatura                                                                                                    |           |                     |                                            |   |   |                |                  |     |       |
| Situação de pagamento                                                                                                    |           |                     |                                            |   |   |                |                  |     |       |
| Valor                                                                                                    |           |                     |                                            |   |   |                |                  |     |       |
| Valor atualizado                                                                                                    |           |                     |                                            |   |   |                |                  |     |       |
| Data último pagamento                                                                                                    |           |                     |                                            |   |   |                |                  |     |       |
| Somatório dos pagamentos 0,00                                                                                                    | )         |                     |                                            |   |   |                |                  |     |       |
| < Voltar 🖏 Atualizar                                                                                                    | Detalhar  | Cobranças de adesão | Histórico de vencimento                    |   |   |                |                  |     |       |
| Lista de lançamentos                                                                                                    |           |                     |                                            |   |   |                |                  |     |       |
| 4 registro(s) encontrado(s).                                                                                                    |           |                     |                                            |   |   |                |                  | 2 🔁 | I 🖉 🔽 |
| Filial                                                                                                    | Código ≎  |                     | Tipo de evento                             |   | * | Débito/Crédito | Qtd. lançamentos | \$  | Valor |
| 0                                                                                                    |           |                     |                                            |   |   | Débito         |                  | 1   | 33,80 |

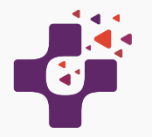

2- Lista de boletos, na qual é possível exportar o boleto da fatura em formato PDF para impressão, clicando nos ícones a direita da tela.

Nesta consulta serão apresentados os valores que constam no boleto, com vencimento todo dia 05.

Esta consulta poderá ser exportada para o Excel ou PDF, clicando no Icone do lado direito da tela.

Caso o boleto não seja pago até o dia 14 do mês, os benefícios dos funcionários serão cancelados junto aos fornecedores a partir do mês seguinte.

A reativação do cadastro somente se dará após o reconhecimento do pagamento.

Obs.: Importante manter os pagamentos em dia para cumprimento da Convenção Trabalhista.

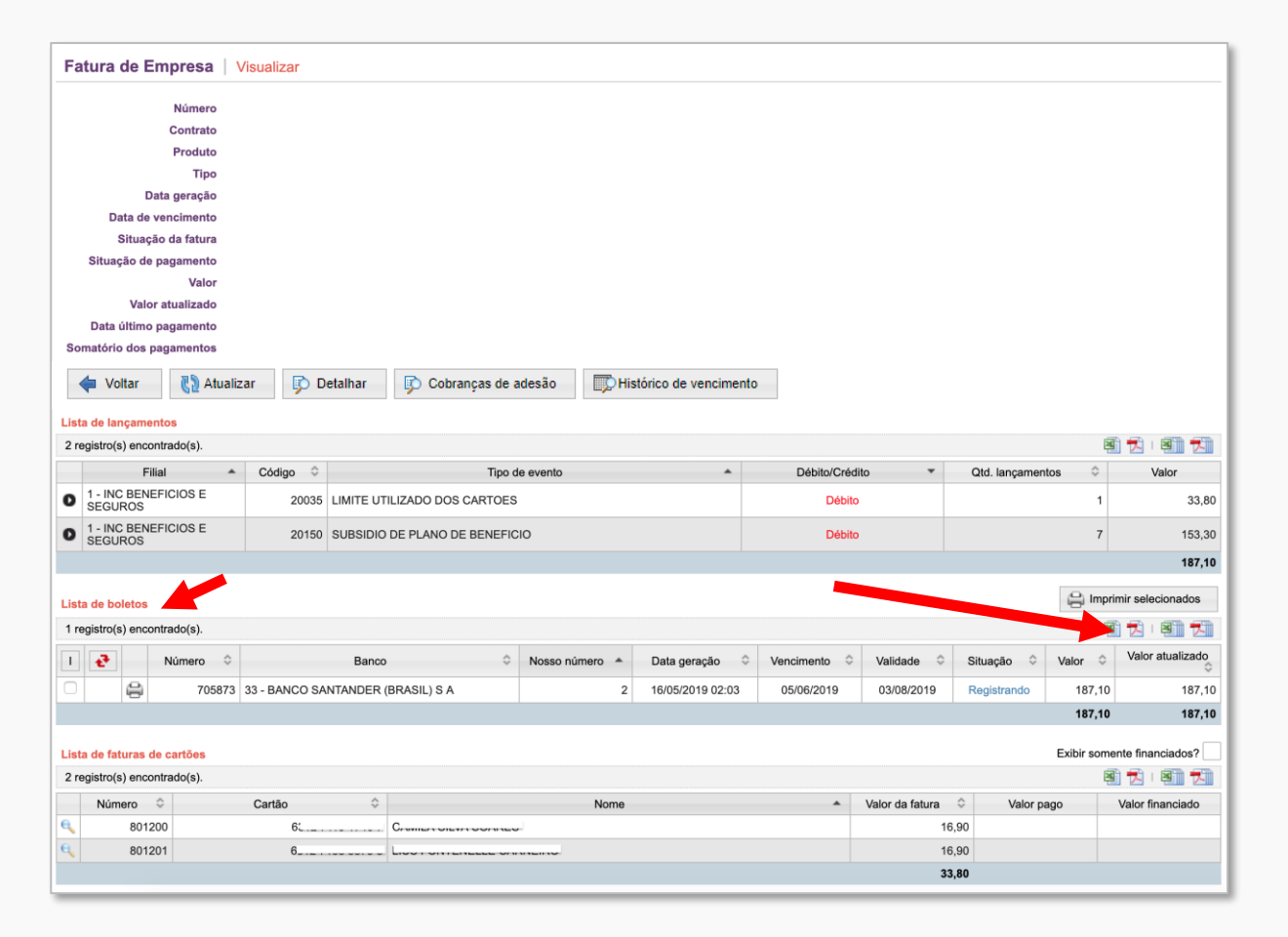

#### Note bem:

Reativação do cadastro da empresa para boletos pagos em atraso após o dia 16: os benefícios dos funcionários serão reativados após 60 dias do reconhecimento do pagamento.

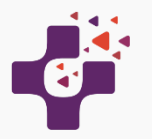

### Faturas dos funcionários

1 - Lista de faturas de cartões, são listados os cartões dos funcionários que tiveram adesão de dependente. E consequentemente, geraram faturas diretas para os funcionários que possuem dependentes ativados para algum plano de benefícios. O valor dos dependentes deverá ter desconto em folha de pagamento, conforme descrito em Convenção.

Nesta consulta serão apresentados os valores a serem pagos pelos funcionários, depois da contratação do Plano para os Dependentes.

Esta consulta poderá ser exportada para o Excel ou PDF, clicando no Icone do lado direito da tela.

No excel serão listados todos os titulares como também os dependentes correspondentes.

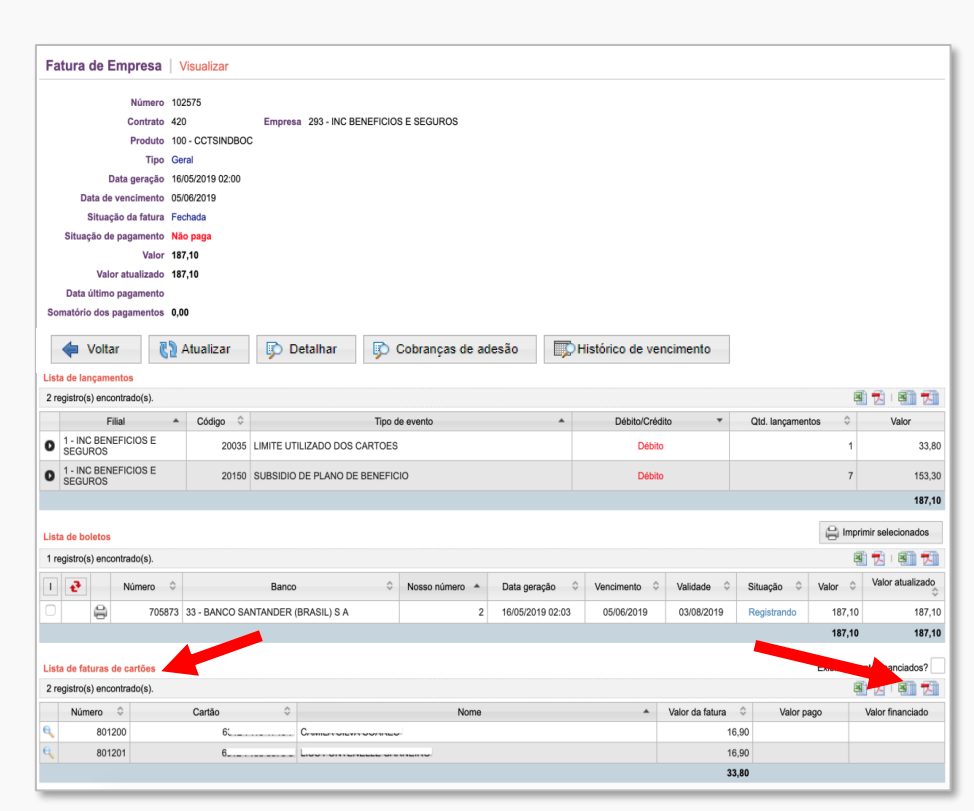

Para detalhar a Fatura, o sistema disponibiliza duas opções: o detalhamento em janela, clicando na "lupa" ao lado do nome do funcionário. E em formato de impressão. Ao utilizar o ícone da lupa, a janela aberta é similar à seguinte:

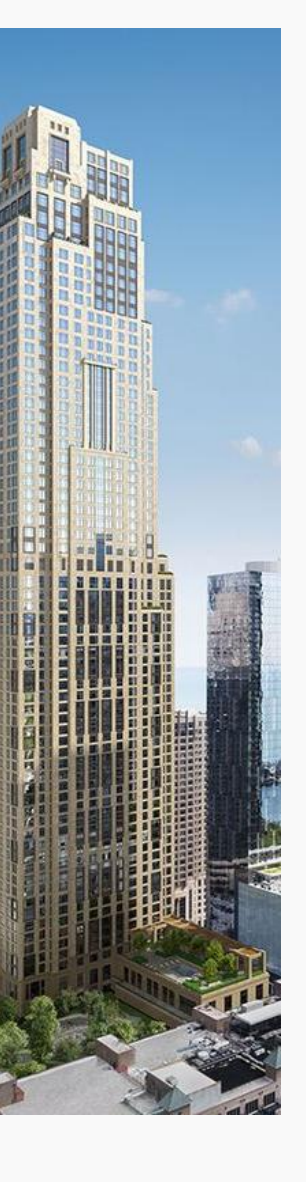

| Ícone da lupa | Fatura de Cartão        | /isualizar               |               |       | × |
|---------------|-------------------------|--------------------------|---------------|-------|---|
|               | Geral Detalh            | es Pagamento             | S             |       |   |
|               | Número 8                | 01201                    |               |       |   |
|               | Empresa 2               | 93 - INC BENEFICIOS E SI | EGUROS        |       |   |
|               | Filial 1                | - INC BENEFICIOS E SEG   | GUROS         |       |   |
|               | Fatura de empresa       | 02575                    |               |       |   |
|               | Cartão 6                | 312 7153 5875 8 - Lioon  |               |       |   |
|               | Produto 1               | 00 - CCTSINDBOC          |               |       |   |
|               | Data geração 1          | 7/05/2019 10:38          |               |       |   |
|               | Data de vencimento      | 5/06/2019                |               |       |   |
|               | Situação da fatura 🖌    | berta                    |               |       |   |
|               | Situação de pagamento   | Pendente                 |               |       |   |
|               | Valor da fatu           | a 16,90                  | Encargos      | 0,00  |   |
|               | Pagamento mínim         | 0                        | Juros mora    | 0,00  |   |
|               | Somatório dos pagamento | s 0,00                   | Multa         | 0,00  |   |
|               | Saldo devedor anterio   | or 0,00                  | Saldo devedor | 16,90 |   |
|               | S Fechar                |                          |               |       |   |

E clicando na Aba " Detalhes" você poderá imprimir a Fatura em PDF

| Selecionar fatura Fechada - US/06/2019 👻 |                        |                           |
|------------------------------------------|------------------------|---------------------------|
| Data de vencimento<br>05/06/2019         | Valor total<br>16,90 – | Pagamento minimo<br>15,00 |
| Detalhamento da fatura                   |                        |                           |
|                                          |                        | 6312 71** **** *232       |
| Subtotal                                 |                        | 0,00 -                    |
| MATEUS R D A F CARNEIRO                  |                        | 6312 71** **** *814       |
| 16/05 PLANO S                            |                        | 16,90 -                   |
| Subtotal                                 |                        | 16,90 -                   |
| TOTAL                                    |                        | 16,90 -                   |

Ao utilizar o ícone do "documento", uma fatura detalhada é exibida em formato apropriado para impressão.

>

Nossa Central de Atendimento ao cliente está disponível no número 4003-3764, para esclarecer qualquer duvida, de 2ª a 6ª feira, das 8 as 18h.

Obrigado !

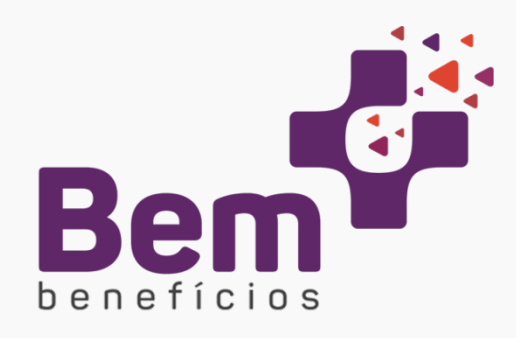

Versão 29\_07\_2020

Este material poderá sofrer alterações sem prévio aviso. Algumas condições/funcionalidades podem não se aplicar a todas as Convenções.

#### Atendimento BEM MAIS BENEFÍCIOS

E-mail: contato@bemmaisbeneficios.com.br De celular e fixo (capitais e regiões metropolitanas) - 4003.3764 De fixo das demais localidades - Incluir DDD da Capital do Seu Estado + 4003.3764 www.bemmaisbeneficios.com.br Cnpj – 19.161.341/0001-77